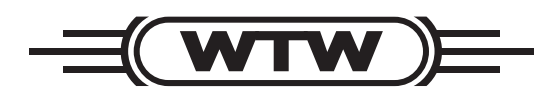

**Operating manual** 

# VARION 700 IQ

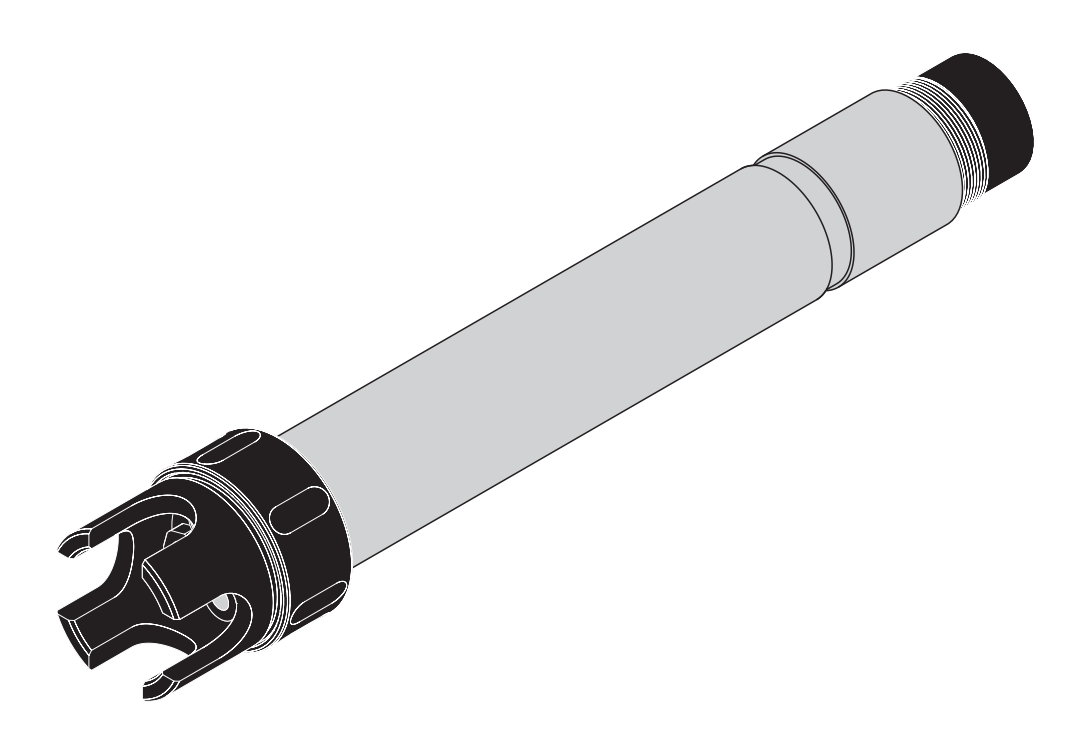

IQ SENSOR NET Modular combination sensor for ammonium and nitrate

ba75533e03 10/2005

# Accuracy when going to press

The use of advanced technology and the high quality standard of our products are the result of continuous development. This may result in differences between this operating manual and your sensor. Also, we cannot guarantee that there are absolutely no errors in this manual. Therefore, we are sure you will understand that we cannot accept any legal claims resulting from the data, figures or descriptions.

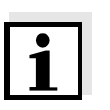

#### Note

The latest version of the present operating manual can be found on the Internet under <u>www.WTW.com.</u>

**Copyright** © Weilheim 2005, WTW GmbH Reprinting - even as excerpts - is only allowed with the explicit written authorization of WTW GmbH, Weilheim. Printed in Germany.

| 1 | Ove        | rview                                                      |  |  |  |
|---|------------|------------------------------------------------------------|--|--|--|
|   | 1.1        | How to use this component operating manual1-1              |  |  |  |
|   | 1.2        | Structure of the combination sensor VARiON 700 IQ 1-2      |  |  |  |
|   | 1.3        | Recommended fields of application1-4                       |  |  |  |
| 2 | Safe       | ty                                                         |  |  |  |
|   | 2.1        | Authorized use                                             |  |  |  |
|   | 2.2        | General safety instructions                                |  |  |  |
| 3 | Con        | missioning                                                 |  |  |  |
| Ŭ | 3.1        | Scopes of delivery                                         |  |  |  |
|   | 3.2        | System requirements of the IQ SENSOR NET                   |  |  |  |
|   | 3.3        | Notes on the handling of the electrodes                    |  |  |  |
|   |            | 3.3.1 Reference electrode                                  |  |  |  |
|   |            | 3.3.2 Measurement and compensation electrodes 3-3          |  |  |  |
|   | 3.4        | Preparing the sensor for measurement                       |  |  |  |
|   |            | 3.4.1 Equipping the sensor with electrodes                 |  |  |  |
|   |            | 3.4.3 Connecting the sensor to the IQ SENSOR NET . 3-6     |  |  |  |
|   | 3.5        | VARION 700 IQ setting tables                               |  |  |  |
|   |            | 3.5.1 General information                                  |  |  |  |
|   |            | 3.5.2 Setting table for the VARION A                       |  |  |  |
|   |            | 3.5.3 Setting table of the VABION N                        |  |  |  |
|   |            | (nitrate sensor)                                           |  |  |  |
| 4 | Cali       | pration and measurement                                    |  |  |  |
| - | 4.1        | Calibration 4-1                                            |  |  |  |
|   |            | 4.1.1 General information                                  |  |  |  |
|   |            | 4.1.2 Overview of the calibration procedures $\ldots 4-1$  |  |  |  |
|   |            | 4.1.3 Calibrating in practice                              |  |  |  |
|   |            | 4.1.4 General sequence of a calibration on the             |  |  |  |
|   |            | 4.1.5 Calibration procedure, <i>2 point stand. (2)</i> 4-6 |  |  |  |
|   |            | 4.1.6 Calibration procedure, 1 point ref. (1) 4-10         |  |  |  |
|   |            | 4.1.7 Calibration result                                   |  |  |  |
|   | 4.2        | Measuring                                                  |  |  |  |
|   |            | 4.2.1 Measuring operation                                  |  |  |  |
| _ |            |                                                            |  |  |  |
| 5 | Mai        | tenance and electrode exchange                             |  |  |  |
|   | 5.1        | General maintenance notes                                  |  |  |  |
|   | 5.2        | Exterior cleaning                                          |  |  |  |
|   | ວ.3<br>∈ ∕ | Exchanging the electrodes                                  |  |  |  |
|   | 5.4<br>5.5 |                                                            |  |  |  |
|   | 5.5        | טפטעסוע                                                    |  |  |  |

| Rep  | lacement parts and accessories                                             |
|------|----------------------------------------------------------------------------|
| 6.1  | Electrodes                                                                 |
| 6.2  | General accessories                                                        |
| Wha  | nt to do if                                                                |
| Tecł | nnical data8-1                                                             |
| 8.1  | Measuring characteristics                                                  |
| 8.2  | Application conditions                                                     |
| 8.3  | General data                                                               |
| 8.4  | Electrical data                                                            |
| 8.5  | Data of the VARiON electrodes                                              |
|      | 8.5.1 Materials                                                            |
|      | 8.5.2 Weights8-4                                                           |
| Inde | exes                                                                       |
| 9.1  | Explanation of the messages                                                |
|      | 9.1.1 Error messages9-1                                                    |
|      | 9.1.2 Info messages9-2                                                     |
| 9.2  | Status info                                                                |
|      | Rep<br>6.1<br>6.2<br>Wha<br>8.1<br>8.2<br>8.3<br>8.4<br>8.5<br>Inde<br>9.1 |

## 1 Overview

## 1.1 How to use this component operating manual

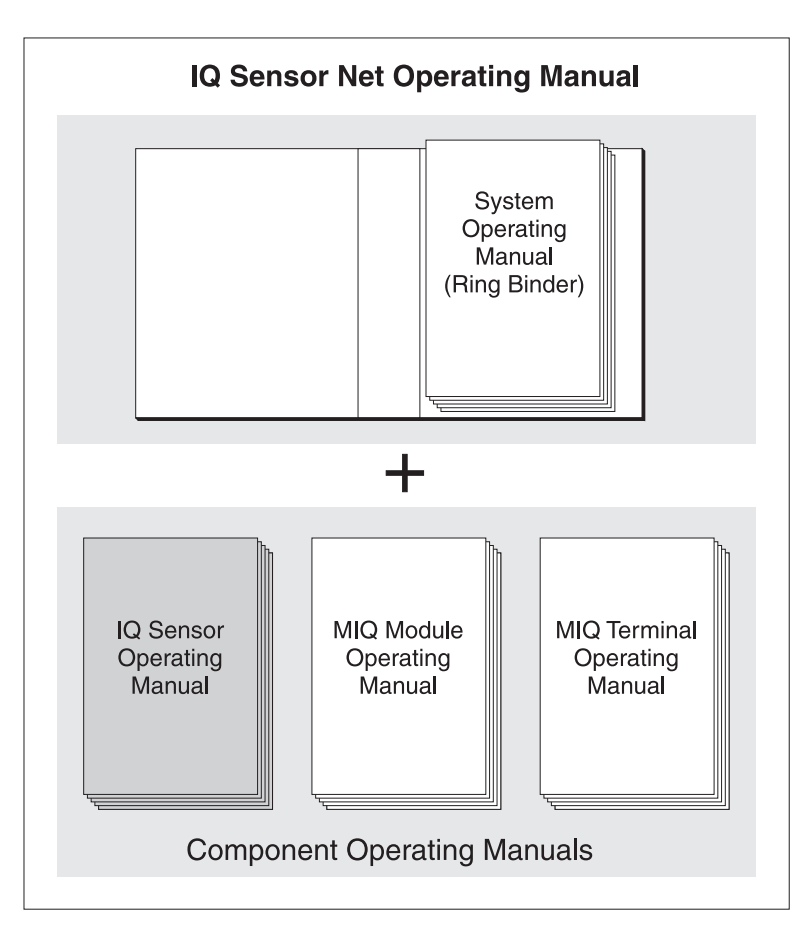

Fig. 1-1 Structure of the IQ SENSOR NET operating manual

The IQ SENSOR NET operating manual has a modular structure like the IQ SENSOR NET itself. It consists of a system operating manual and the operating manuals of all the components used.

Please file this component operating manual in the ring binder of the system operating manual.

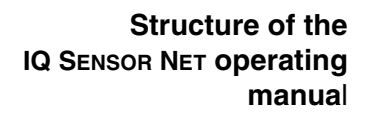

 $\mathcal{J}$ 

|                                                                                                    | Fig. 1-2                                         | 1 2 3 4 5<br>Structure of the combination sensor VABiON 700 IQ                                                                                                    |  |
|----------------------------------------------------------------------------------------------------|--------------------------------------------------|----------------------------------------------------------------------------------------------------|--|
|                                                                                                    | 1                                                | Protective hood                                                                                                    |  |
|                                                                                                    | 2                                                | Temperature probe                                                                                                    |  |
|                                                                                                    | 3                                                | Electrode support with electrodes (sample equipment)                                                                                                    |  |
|                                                                                                    | 4                                                | Sensor shaft                                                                                                    |  |
|                                                                                                    | 5                                                | Plug head connector                                                                                                    |  |
| Electrodes                                                                                                    | For a v<br>used r<br>the ma<br>electro<br>suppor | /ARiON 700 IQ combination sensor ready to measure, a jointly<br>eference electrode and at least one ion sensitive electrode for<br>in measured parameters (ammonium, nitrate) are required. The<br>des are screwed into the electrode support. The electrode<br>t has four receptacles for this. |  |
| Automatic interfering<br>ions compensation<br>The VARiON 700 IQ enables the automatic interfering ions<br>compensation for one main measured parameter. Thus the inf<br>certain interfering ions due to measuring technique can be<br>automatically compensated for.<br>Interfering ions in water / waste water applications are mostly<br>for nitrate measurement and potassium for ammonium meas<br>To determine the interfering ions concentration, another elec<br>(compensation electrode) is mounted into a free receptacle. |                                                  |                                                                                                    |  |
|                                                                                                    | Note<br>Inform<br>electro                        | ation on the fundamentals of measuring with ion sensitive<br>des are given in the WTW primer, ION SELECTIVE MEASUREMENT<br>NE ANALYSIS.                                                                                                    |  |
|                                                                                                    | Due te                                           | ite meduler structure, the VADION 700 10 can be adapted to                                                                                                    |  |

## 1.2 Structure of the combination sensor VARiON 700 IQ

Operating modes and electrode equipment

Due to its modular structure, the VARiON 700 IQ can be adapted to various requirements (see table on the following page).

#### Notes:

The reference electrode has an extra receptacle marked by a recess. The ion sensitive electrodes can be mounted in the remaining three receptacles in any order. Empty receptacles have to be closed with blind plugs.

| Operating mode                                                          | Electrode equipment    |
|-------------------------------------------------------------------------|------------------------|
| Ammonium<br>measurement,<br>compensated                                 | VARION Ref<br>(recess) |
| Nitrate measurement,<br>compensated                                     | VARION Ref             |
| Ammonium<br>measurement,<br>compensated,<br>plus nitrate<br>measurement | VARION Ref             |
| Nitrate measurement,<br>compensated,<br>plus ammonium<br>measurement    | VARION Ref             |
| Ammonium<br>measurement                                                 | VARION Ref             |
| Nitrate measurement                                                     | VARION Ref             |
| Ammonium<br>measurement,<br>nitrate measurement                         | VARION Ref             |

#### Shielding of the VARiON 700 IQ

The VARION 700 IQ combination sensor and the corresponding electrodes in conjunction with the IQ SENSOR NET system form a measuring system that is protected to a high degree against low and high frequency interference as well as against the indirect effects of lightning strikes.

## 1.3 Recommended fields of application

The VARION 700 IQ combination sensor is a sensor for the online determination of ammonium ions and/or nitrate ions in water / waste water applications. It supplements D. O. measurement in the aeration tank of waste water treatment plants and enables an efficient process control of nitrogen removal.

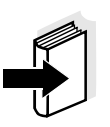

#### Note

More detailed information on measuring with ion sensitive electrodes is given in the WTW primer, ION SELECTIVE MEASUREMENT IN ONLINE ANALYSIS.

## 2 Safety

This component operating manual contains special instructions that must be followed in the operation of the VARiON 700 IQ combination sensor. Thus, it is essential to read this component operating manual before carrying out any work using this sensor. In addition to this manual, the SAFETY chapter of the IQ SENSOR NET system operating manual must be followed.

Always keep this component operating manual together with the system operating manual and any other component operating manuals in the vicinity of the IQ SENSOR NET system.

Special user<br/>qualificationsThe VARiON 700 IQ combination sensor was developed for<br/>applications in online measurement - essentially in the field of<br/>wastewater treatment. Thus, we assume that the operators are familiar<br/>with the necessary precautions to take when dealing with chemicals as<br/>a result of their professional training and experience.

**General safety instructions** Safety instructions in this operating manual are identified by the warning symbol (triangle) in the left column. The signal word (e. g. "Caution") indicates the level of danger:

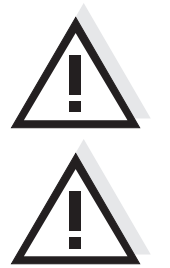

#### Warning

indicates instructions that must be followed precisely in order to prevent serious dangers to persons.

#### Caution

indicates instructions that must be followed precisely in order to avoid slight injuries or damage to the instrument or the environment.

## Other labels

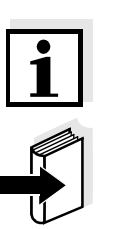

## Note

indicates notes that draw your attention to special features.

#### Note

indicates cross-references to other documents, e.g. operating manuals.

## 2.1 Authorized use

The authorized use of the VARiON 700 IQ with the electrodes built in consists of its use as a sensor within the IQ SENSOR NET. The technical specifications according to chapter 8 TECHNICAL DATA must be observed. Only operation according to the instructions given in this operating manual is considered to be authorized.

Any other use is considered to be **unauthorized**. Unauthorized use invalidates any claims with regard to the guarantee.

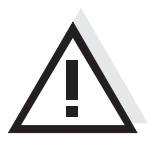

Only connect and operate the sensor together with IQ Sensor Net accessories.

#### 2.2 General safety instructions

The sensor left the factory in a safe and secure technical condition.

Function and operational safety

The failure-free function and operational safety of the sensor is only guaranteed if the generally applicable safety measures and the special safety instructions in this operating manual are followed during its use.

The failure-free function and operational safety of the sensor is only guaranteed under the environmental conditions that are specified in chapter 8 TECHNICAL DATA.

The specified temperature (chapter 8 TECHNICAL DATA) must be maintained during the operation and transport of the sensor. Protect the sensor, particularly against frost or overheating.

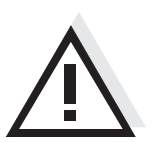

#### Caution

Caution

The sensor may only be opened by specialists authorized by WTW.

**Safe operation** If safe operation is no longer possible, the sensor must be taken out of operation and secured against inadvertent operation.

Safe operation is no longer possible if the sensor:

- has been damaged in transport
- has been stored under adverse conditions for a lengthy period of time
- is visibly damaged
- no longer operates as described in this manual.

If you are in any doubt, contact the supplier of your sensor.

Obligations of the The operator reg

The operator of the sensor must ensure that the following rules and regulations are followed when dealing with hazardous substances:

- EEC directives for protective labor legislation
- National protective labor legislation
- Safety regulations
- Safety data sheets of the chemical manufacturer.

## 3 Commissioning

### 3.1 Scopes of delivery

WTW supplies the VARiON 700 IQ in sets for different measuring requirements. Each set contains the following components:

- Unequipped sensor VARiON 700 IQ. The electrode receptacles are closed with blind plugs
- Reference electrode VARiON Ref
- Depending on the set, the suitable selection from the following measurement and compensation electrodes:
  - VARiON NH4 (ammonium measurement electrode)
  - VARiON K (potassium compensation electrode)
  - VARiON NO3 (nitrate measurement electrode)
  - VARiON CI (chloride compensation electrode)
- Protective hood VARiON 700 IQ-SK
- Calibration vessel Sensor-Cal/40
- Potassium chloride solution for storing the reference electrode in
- Operating manual

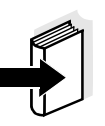

#### Note

Information on the available sets is given in the WTW catalog and on the Internet.

Software versions of the controller and terminal components

#### 3.2 System requirements of the IQ SENSOR NET

Depending on the system, the operation of the VARiON 700 IQ requires the following software versions in the IQ SENSOR NET:

| • | DIQ/S 182            | Software:                                  | Version 3.10 or higher                           |
|---|----------------------|--------------------------------------------|--------------------------------------------------|
| • | MIQ/C184 (XT)        | Controller software:<br>Terminal software: | Version 2.83 or higher<br>Version 2.66 or higher |
| • | MIQ/MC               | Controller software:                       | Version 2.83 or higher                           |
| • | MIQ/T 2020<br>(PLUS) | Terminal software:                         | Version 2.66 or higher                           |
| • | IQ Software Pack     | Software:                                  | 5.00 or higher                                   |

## 3.3 Notes on the handling of the electrodes

The electrodes of the VARiON 700 IQ combination sensor were developed for the rough use in waste water treatment plants. They are, however, precision parts that can be damaged by inappropriate use. Therefore, exactly follow the instructions in the two following chapters.

#### 3.3.1 Reference electrode

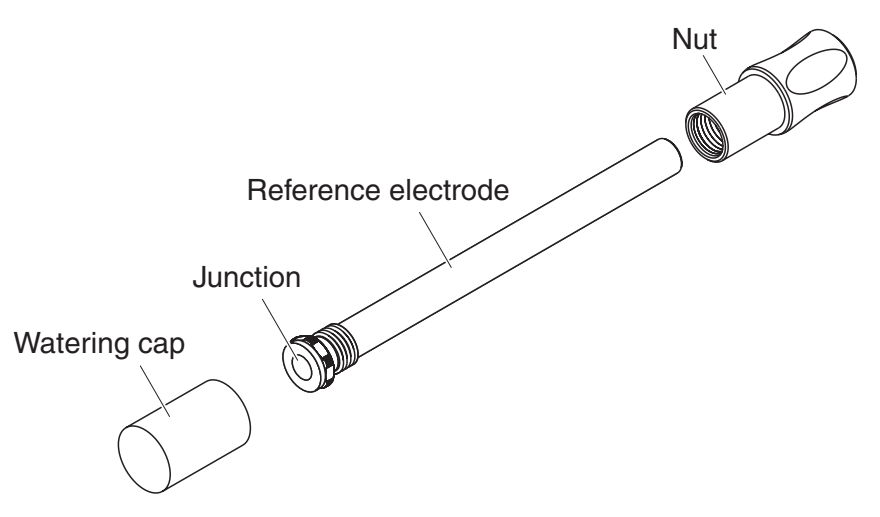

Fig. 3-1 Reference electrode with storing aids

In the delivery condition, the electrodes are equipped with a watering cap and a nut that protects the screw-in thread. The watering cap contains 3 mol/l potassium chloride solution. Before mounting, first remove the watering cap, then the nut. Keep both storing aids in case you might want to store the electrode.

#### Caution

The junction of the reference electrode must not

- dry up (follow notes on storage)
- be damaged
- be brought into contact with grease.

#### Notes on storage

If you will not use the electrode for a longer period of time, screw the electrode into the nut as far as it will go. Fill the watering cap to the brim with 3 mol/l potassium chloride solution and screw the watering cap on the electrode.

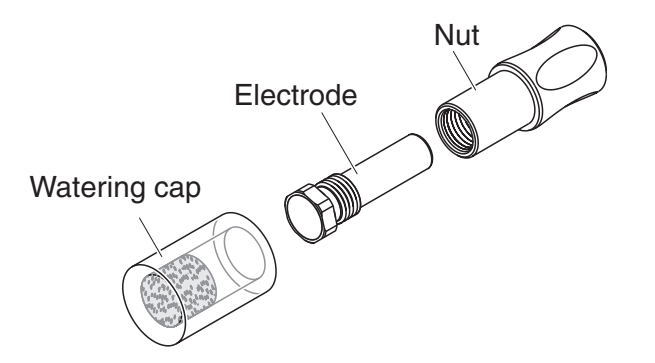

#### 3.3.2 Measurement and compensation electrodes

Fig. 3-2 Measurement or compensation electrode with storing aids

In the delivery condition, the electrodes are equipped with a watering cap and a nut that protects the screw-in thread. Before mounting, first remove the watering cap, then the nut. Keep both storing aids for the case you might want to store the electrode.

#### Caution

The membrane of the electrode must not

- dry up (follow notes on storage)
- be damaged
- be brought into contact with grease.

Notes on storage

Commissioning

If you will not use the electrode for a longer period of time, screw the electrode into the nut as far as it will go. Soak the foam insert in the watering cap with VARiON/ES-1 standard solution (lower concentration) and plug the electrode into the watering cap.

## Caution

Make sure to use the correct solution for the watering cap (VARiON/ES-1 standard solution). If you use the watering solution of the reference electrode instead the function of the electrode can be seriously damaged.

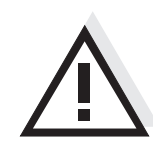

#### 3.4 Preparing the sensor for measurement

3.4.1 Equipping the sensor with electrodes

#### Caution

The sensor can be damaged by dirt and moisture. Before mounting the electrodes make sure the area behind the sealing ring of the electrodes and the receptacle are dry and clean. The VARION 700 IQ may only be submersed when the electrodes or original blind plugs are mounted.

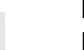

#### Note

More detailed information on the electrode equipment for the various operating modes is given in the table on page 1-3.

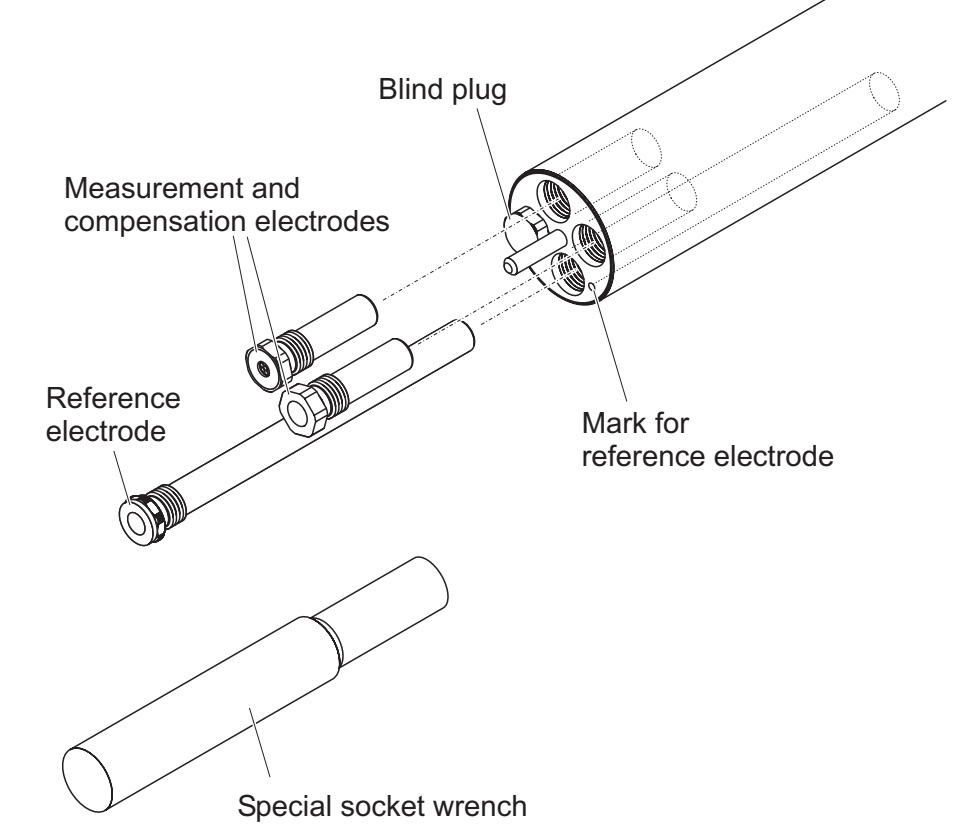

Fig. 3-3 Equipping the sensor with electrodes.

All receptacles are closed with blind plugs in the delivery condition. Screw the electrodes into the receptacles instead of the blind plugs.

When doing so observe the following points:

• The receptacle for the reference electrode is marked by a recess. It extends into the inside of the sensor clearly deeper than the other three receptacles (see Fig. 3-3).

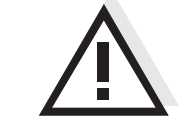

- The measurement and compensation electrodes can be mounted in the remaining three receptacles in any order.
- Before mounting always make sure the electrode and receptacle are clean and completely dry.
- Plug the electrode on the special socket wrench and insert the electrode with the special socket wrench.
- Screw until the electrode seats without any gap on the electrode support. Thus the tightness and electrical contacts are granted.

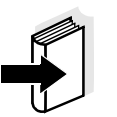

#### Note

When mounted, the electrodes can be recognized by the features described in section 5.3.

#### 3.4.2 Mounting the protective hood

CH cleaning head (option) For permanent operation, we recommend to use the CH cleaning head for compressed-air driven cleaning. It is mounted instead of the standard protective hood. The compressed air cleaning is started timecontrolled via the IQ SENSOR NET system. Information on the required components is given in the WTW catalog and on the Internet.

If no CH cleaning head is used the standard protective hood should always be mounted for measuring. It protects the electrodes from rough mechanical impact.

#### Mounting the standard protective hood

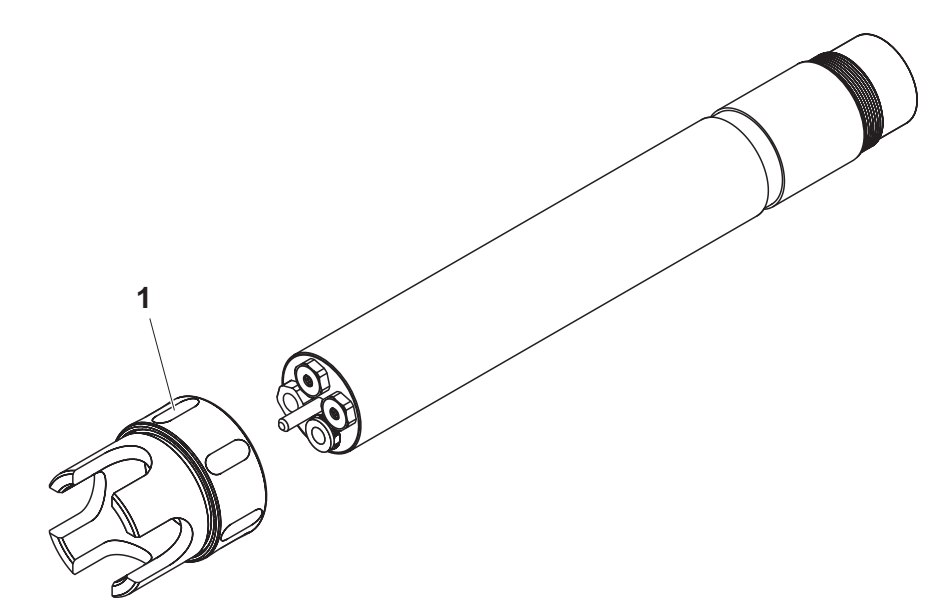

Fig. 3-4 Mounting the standard protective hood.

| 1 | Loosen the coupling ring (1) of the protective hood.         |
|---|--------------------------------------------------------------|
| 2 | Push the protective hood on the sensor as far as it will go. |
| 3 | Tighten the coupling ring of the protective hood.            |
|   |                                                              |

# Cleaning the protective hood

The coupling ring of the protective hood can be taken apart for cleaning purposes (see section 5.2 EXTERIOR CLEANING).

## 3.4.3 Connecting the sensor to the IQ SENSOR NET

Connection cable The SACIQ sens

The SACIQ sensor connection cable is required to connect the sensor. Information on this and other IQ SENSOR NET accessories is given in the WTW catalog and on the Internet.

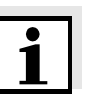

#### Note

Note

Do not suspend the sensor on the sensor connection cable. Use an armature or electrode holder. Information on this and other IQ SENSOR NET accessories is given in the WTW catalog and on the Internet.

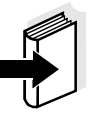

how to connect the SACIQ sensor connection cable to the IQ SENSOR NET is described in chapter 3 INSTALLATION of the IQ SENSOR NET system operating manual.

Are the plug connections dry?

Before connecting the sensor and sensor connection cable, make sure that the plug connections are dry. If moisture gets into the plug connections, first dry the plug connections (dab them dry or blow them dry using compressed air).

Connecting the sensor to the sensor connection cable

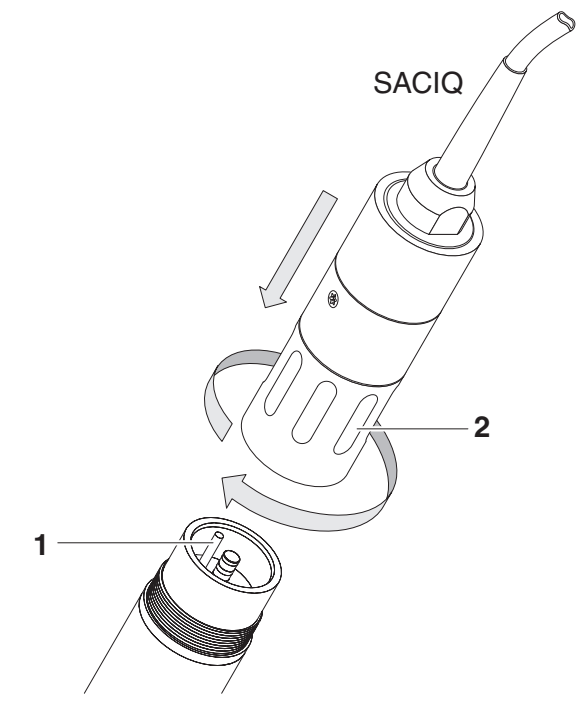

Fig. 3-5 Connect the sensor

| 1 | Take the protective caps off the plug connections of the sensor<br>and the SACIQ sensor connection cable, and keep them safe.                                                                                                   |
|---|----------------------------------------------------------------------------------------------------|
| 2 | Plug the jack of the SACIQ sensor connection cable onto the plug head connector of the sensor. At the same time, rotate the socket so that the pin in the plug head connector (1) clicks into one of the two holes in the jack. |
| 3 | Then, screw the coupling ring (2) of the sensor connection cable onto the sensor up to the stop.                                                                                                    |

## 3.5 VARION 700 IQ setting tables

#### 3.5.1 General information

The VARION 700 IQ software automatically recognizes all built-in ion sensitive electrodes and checks the equipment for validity. Depending on the equipment, the following sensors are displayed in the list of sensors:

| Sensor                        | Designation |
|-------------------------------|-------------|
| VARiON 700 IQ ammonium sensor | VARiON A    |
| VARION 700 IQ nitrate sensor  | VARION N    |

**Carrying out settings** Switch to the main settings menu from the measured value display with (S). Then navigate to the setting menu (setting table) of the sensor. The exact procedure is described in the relevant IQ SENSOR NET system operating manual.

The setting tables of both sensors are described in the following chapters.

**Sensor overlapping settings** Certain settings are sensor overlapping and can be changed in both sensors, *VARiON A* and *VARiON N*. A change in the setting menu of one sensor causes at the same time a change for the other sensor.

The sensor overlapping settings are:

- Cal. procedure
- *Temperature mode (°C/°F)*
- Temp. adjustment

| Menu item                  | Selection/values                                                           | Explanations                                                                                                    |
|----------------------------|----------------------------------------------------------------------------|----------------------------------------------------------------------------------------------------|
| Measuring mode             | <ul> <li>NH4-N</li> <li>NH4</li> <li>mV</li> </ul>                         | Citation form of the mass concentration or voltage of the electrode.                                                                                                    |
| Measuring range<br>(NH4-N) | <ul> <li>AutoRange</li> <li>0.1 100.0 mg/l</li> <li>1 1000 mg/l</li> </ul> | 2 measuring ranges can be selected.<br>With <i>AutoRange</i> , the instrument<br>automatically switches to the suitable<br>measuring range.                                                                                                    |
| Measuring range<br>(NH4)   | <ul> <li>AutoRange</li> <li>0.1 129.0 mg/l</li> <li>1 1290 mg/l</li> </ul> | 2 measuring ranges can be selected.<br>With <i>AutoRange</i> , the instrument<br>automatically switches to the suitable<br>measuring range.                                                                                                    |
| Measuring range<br>(mV)    | ● -2000 2000 mV                                                            | Fixed range                                                                                                    |
| Potassium compens.         | Automatic / Manual<br>1 1000 mg/l                                          | Automatic<br>(with a potassium electrode mounted):<br>When the potassium electrode is<br>mounted, the potassium compensation<br>takes places automatically only. The<br>current measured potassium<br>concentration value is displayed in the<br>second line.                                                                                                    |
|                            |                                                                            | Manual<br>(without any potassium electrode<br>mounted):<br>After determining the potassium content of<br>the test solution enter the determined<br>potassium content manually in the second<br>line.<br>The measured value is corrected<br>corresponding to the entered potassium<br>content<br>(0 = no potassium compensation)<br><u>Note:</u> Detailed information on the subject<br>of potassium compensation is given in<br>WTW primer ION SELECTIVE MEASUREMENT<br>IN ONLINE ANALYSIS. |

## 3.5.2 Setting table for the VARiON A (ammonium sensor)

| Menu item                                                                                                    | Selection/values                                                  | Explanations                                                                                                    |
|----------------------------------------------------------------------------------------------------|-------------------------------------------------------------------|----------------------------------------------------------------------------------------------------|
| <i>Calib. history K</i><br>(only with <i>Potassium</i><br><i>compens. Automatic</i> )                         | <ul> <li>Do not download</li> <li>Transmit to log book</li> </ul> | Send to log book generates a log book<br>message with the calibration history of the<br>potassium electrode. When opening the<br>setting table again the setting is reset to<br>Do not download.                                             |
| <i>Initial calib. K</i><br>(potassium electrode,<br>only with <i>Potassium</i><br><i>compens. Automatic</i> ) | <ul><li>On</li><li>Off</li></ul>                                  | An initial calibration is required when the<br>sensor is calibrated for the first time or<br>when an electrode has been replaced.<br>During initial calibration, the basis for the                                                           |
| <i>Initial calib. A</i><br>(ammonium<br>electrode)                                                            |                                                                   | determined.<br>Here you can select whether the next<br>calibration should be an initial calibration.<br>After the initial calibration has been carried<br>out, the setting for initial calibration<br>automatically switches to <i>Off</i> . |
| <i>Cal. procedure</i><br>(only in the <i>NH4-N</i><br>and <i>NH4</i> measuring<br>mode)                       | • 1 point ref. (1)                                                | • 1-point calibration in the test sample<br>with determination of the ammonium<br>and potassium concentration by<br>independent measurements. The<br>results of these measurements ("lab<br>values") are entered manually.                   |
|                                                                                                    | ● 2 point stand. (2)                                              | <ul> <li>2-point calibration with the WTW<br/>combination standard solutions,<br/>VARiON/ES-1 and VARiON/ES-2.</li> </ul>                                                                                                    |
|                                                                                                    |                                                                   | Note: The calibration procedures are described in detail in section 4.1 CALIBRATION.                                                                                                    |
| Temperature mode                                                                                              | • °C<br>• °F                                                      | Unit of the measured temperature value (Celsius, Fahrenheit).                                                                                                    |

| Menu item        | Selection/values | Explanations                                                                                                    |
|------------------|------------------|----------------------------------------------------------------------------------------------------|
| Temp. adjustment | -1.5 °C +1.5 °C  | <ul> <li>The temperature compensation function enables the temperature sensor to be balanced against a reference temperature measurement (displacement of the zero point by ±1.5 °C).</li> <li>Notes:</li> <li>Due to the thermal capacity of the sensor, it is necessary to place it in a container with at least 2 liters of water.</li> </ul> |
|                  |                  | <ul> <li>Leave the sensor in this container for at<br/>least 15 minutes while stirring<br/>occasionally, then carry out the<br/>adjustment.</li> <li>If the temperature difference of the<br/>water and sensor is &gt; 10°C, leave the<br/>sensor in the container for at least one<br/>hour while stirring occasionally.</li> </ul>             |
| Save and quit    |                  | The system confirms the saving of the settings and the display switches to the next higher level.                                                                                                    |
| Quit             |                  | The display switches to the next higher level without saving the new settings.                                                                                                    |

| Menu item                                                                             | Selection/values                                                           | Explanations                                                                                                    |
|---------------------------------------------------------------------------------------|----------------------------------------------------------------------------|----------------------------------------------------------------------------------------------------|
| Measuring mode                                                                        | <ul> <li>NO3-N</li> <li>NO3</li> <li>mV</li> </ul>                         | Citation form of the mass concentration or voltage of the electrode.                                                                                                    |
| Measuring range<br>(NO3-N)                                                            | <ul> <li>AutoRange</li> <li>0.1 100.0 mg/l</li> <li>1 1000 mg/l</li> </ul> | 2 measuring ranges can be selected.<br>With <i>AutoRange</i> , the instrument<br>automatically switches to the suitable<br>measuring range.                                                                                                    |
| Measuring range<br>(NO3)                                                              | <ul> <li>AutoRange</li> <li>0.5 450.0 mg/l</li> <li>5 4500 mg/l</li> </ul> | 2 measuring ranges can be selected.<br>With <i>AutoRange</i> , the instrument<br>automatically switches to the suitable<br>measuring range.                                                                                                    |
| Measuring range<br>(mV)                                                               | ● -2000 2000 mV                                                            | Fixed range                                                                                                    |
| Chloride compens.                                                                     | Automatic / Manual<br>1 1000 mg/l                                          | Automatic(with a chloride electrode mounted):When a chloride electrode is mounted, the<br>chloride compensation takes places<br>automatically only. The current measured<br>chloride concentration value is displayed<br>in the second line.Manual<br>(without any chloride electrode mounted):After determining the chloride content of<br>the test solution enter the determined<br>chloride content manually in the second<br>line.The measured value is corrected<br>corresponding to the entered chloride<br>content<br>(0 = no chloride compensation) |
|                                                                                       |                                                                            | Note: Detailed information on the subject<br>of chloride compensation is given in WTW<br>primer ION SELECTIVE MEASUREMENT IN<br>ONLINE ANALYSIS.                                                                                                    |
| <i>Calib. history Cl</i><br>(only with <i>Chloride</i><br><i>compens. Automatic</i> ) | <ul> <li>Do not download</li> <li>Transmit to log book</li> </ul>          | Send to log book generates a log book<br>message with the calibration history of the<br>chloride electrode. When opening the<br>setting table again the setting is reset to<br>Do not download.                                                                                                    |

## 3.5.3 Setting table of the VARiON N (nitrate sensor)

| Menu item                                                                                                    | Selection/values                 | Explanations                                                                                                    |
|----------------------------------------------------------------------------------------------------|----------------------------------|----------------------------------------------------------------------------------------------------|
| <i>Initial calib. Cl</i><br>(chloride electrode,<br>only with <i>Chloride</i><br><i>compens. Automatic</i> ) | <ul><li>On</li><li>Off</li></ul> | An initial calibration is required when the<br>sensor is calibrated for the first time or<br>when an electrode has been replaced.<br>During initial calibration, the basis for the                                                           |
| <i>Initial calib. N</i><br>(nitrate electrode)                                                               |                                  | determined.<br>Here you can select whether the next<br>calibration should be an initial calibration.<br>After the initial calibration has been carried<br>out, the setting for initial calibration<br>automatically switches to <i>Off</i> . |
| <i>Cal. procedure</i><br>(only in the <i>NO3-N</i><br>and <i>NO3</i> measuring<br>mode)                      | • 1 point ref. (1)               | • 1-point calibration in the test sample<br>with determination of the nitrate and<br>chloride concentration by independent<br>measurements. The results of these<br>measurements ("lab values") are<br>entered manually.                     |
|                                                                                                    | • 2 point stand. (2)             | <ul> <li>2-point calibration with the WTW<br/>combination standard solutions,<br/>VARiON/ES-1 and VARiON/ES-2.</li> </ul>                                                                                                    |
|                                                                                                    |                                  | <u>Note:</u> The calibration procedures are described in detail in section 4.1 CALIBRATION.                                                                                                    |
| Temperature mode                                                                                             | • °C<br>• °F                     | Unit of the measured temperature value (Celsius, Fahrenheit).                                                                                                    |

| Menu item        | Selection/values | Explanations                                                                                                    |
|------------------|------------------|----------------------------------------------------------------------------------------------------|
| Temp. adjustment | -1.5 °C +1.5 °C  | <ul> <li>The temperature compensation function enables the temperature sensor to be balanced against a reference temperature measurement (displacement of the zero point by ±1.5 °C).</li> <li>Notes:</li> <li>Due to the thermal capacity of the sensor, it is necessary to place it in a container with at least 2 liters of water.</li> </ul> |
|                  |                  | <ul> <li>Leave the sensor in this container for at<br/>least 15 minutes while stirring<br/>occasionally, then carry out the<br/>adjustment.</li> <li>If the temperature difference of the<br/>water and sensor is &gt; 10°C, leave the<br/>sensor in the container for at least one<br/>hour while stirring occasionally.</li> </ul>             |
| Save and quit    |                  | The system confirms the saving of the settings and the display switches to the next higher level.                                                                                                    |
| Quit             |                  | The display switches to the next higher level without saving the new settings.                                                                                                    |

| 4 Calibration and measu | rement |
|-------------------------|--------|
|-------------------------|--------|

- 4.1 Calibration
- 4.1.1 General information
- Why calibrate? When an ion sensitive electrode is operated its characteristic curve changes with the course of time. Calibration determines the distinguishing data of the characteristic curve. The characteristic curve is the base for calculating the measured value from the electrode voltage.
- **When to calibrate?** Calibrate during the initial commissioning, after exchanging an electrode and at regular intervals (depending on the application).

**Calibration log and calibration history** The calibration history contains the calibration log of the initial and last of the following calibrations. You can call up the calibration history via the *Calibration history of selected sensor* display option.

## 4.1.2 Overview of the calibration procedures

You can carry out the calibration of the ammonium and nitrate electrode including the compensation electrode (K or Cl) in a single procedure. You can also calibrate individual electrodes if necessary. The following calibration procedures are available:

- 2 point stand. (2)
   2-point calibration with WTW combination standard solutions. This calibration procedure determines the electrode voltages at two different known concentrations. The characteristics of the electrode characteristic curve are calculated from them. The result of the 2 point stand. (2) calibration procedure is the basis for the electrode evaluation. It is the recommended calibration procedure for the initial calibration.
  - **1** *point ref.* (1) 1-point calibration in the test sample. This calibration procedure adjusts the value directly measured in the test sample to an independently determined reference value ("lab value"). Reference values have to be determined for each relevant ion type (e.g. ammonium and potassium for ammonium measurement). To do so, a sample is taken from the test solution and, for example, the relevant reference concentration is determined photometrically in the lab.

# Determined calibration data

Depending on the calibration procedure (single-point or two-point), the following data are determined during calibrating:

| Calibration procedure, | Drift voltage: | Slope |
|------------------------|----------------|-------|
| 2 point stand. (2)     | ×              | ×     |
| 1 point ref. (1)       | ×              |       |

The calibration data is output in the calibration log. It informs you of the condition of the electrode. The meaning of the selected calibration procedure for the evaluation of the electrode aging based on the calibration data is described in section 4.1.3.

In the IQ SENSOR NET systems 184 XT and 2020 XT the calibration data of the last calibrations is summarized in the calibration history. The calibration history is described in the section 4.1.7 CALIBRATION RESULT.

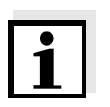

#### Note

The calibration history of the compensation electrode (potassium or chloride) is not output with the calibration history of the relevant sensor (VARiON A or VARiON N). If necessary, you can generate a log book message with the calibration history via the menu item, *Calib. history K (or Cl)* in the setting table of the relevant sensor. The log book message is available in the log book of the total system (message code IIC521 for potassium, IID521 for chloride).

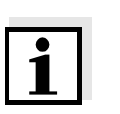

#### Initial calibration

4.1.3 Calibrating in practice

#### Note

The following information applies to the ammonium, nitrate and compensation electrode (K or Cl) equally.

The first calibration (initial calibration) is especially important as it is the reference point for all other calibrations (following calibrations).

An initial calibration is required each time an electrode is commissioned. The initial calibration is switched on and off in the setting menu of the sensor (see section 3.5).

With the initial calibration, the zero point for the drift voltage is determined. It serves as the reference value for the drift voltage, which is determined and recorded in the calibration log with every following calibration. In addition to the slope, the drift voltage informs about the age condition of the electrode (see section 4.1.7).

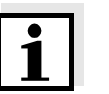

#### Note

An optimum initial calibration is achieved with the *2 point stand. (2)* calibration procedure only, which determines the current slope of the electrode. If the initial calibration is carried out with the *1 point ref. (1)* calibration procedure, the default setting (59.16 mV) is taken over.

Following the initial calibration, we recommend to carry out a calibration with the *1 point ref. (1)* procedure in order to compensate for matrix effects of the real test sample. If the interfering ions compensation is done manually, the concentration of interfering ions (potassium or chloride) should be measured and entered at the same time.

**Following calibrations** Basically, any calibration procedure can be used for the following calibrations. The slope of the electrode should be determined at regular intervals in any case in order to be able to evaluate the aging of the electrode. If an electrode can no longer be calibrated it is blocked for measurement.

"Emergency operation" After a calibration error the sensor can be operated with the last valid calibration data until the error is eliminated (e.g. by exchanging an electrode).

Maintenance and<br/>calibration case,<br/>VARION CaseThe VARiON Case is available for in-situ calibration. The convenient<br/>case provides room for all accessories required for calibration and<br/>sampling (details, see section 5.1).

#### Optimum calibration of an electrode

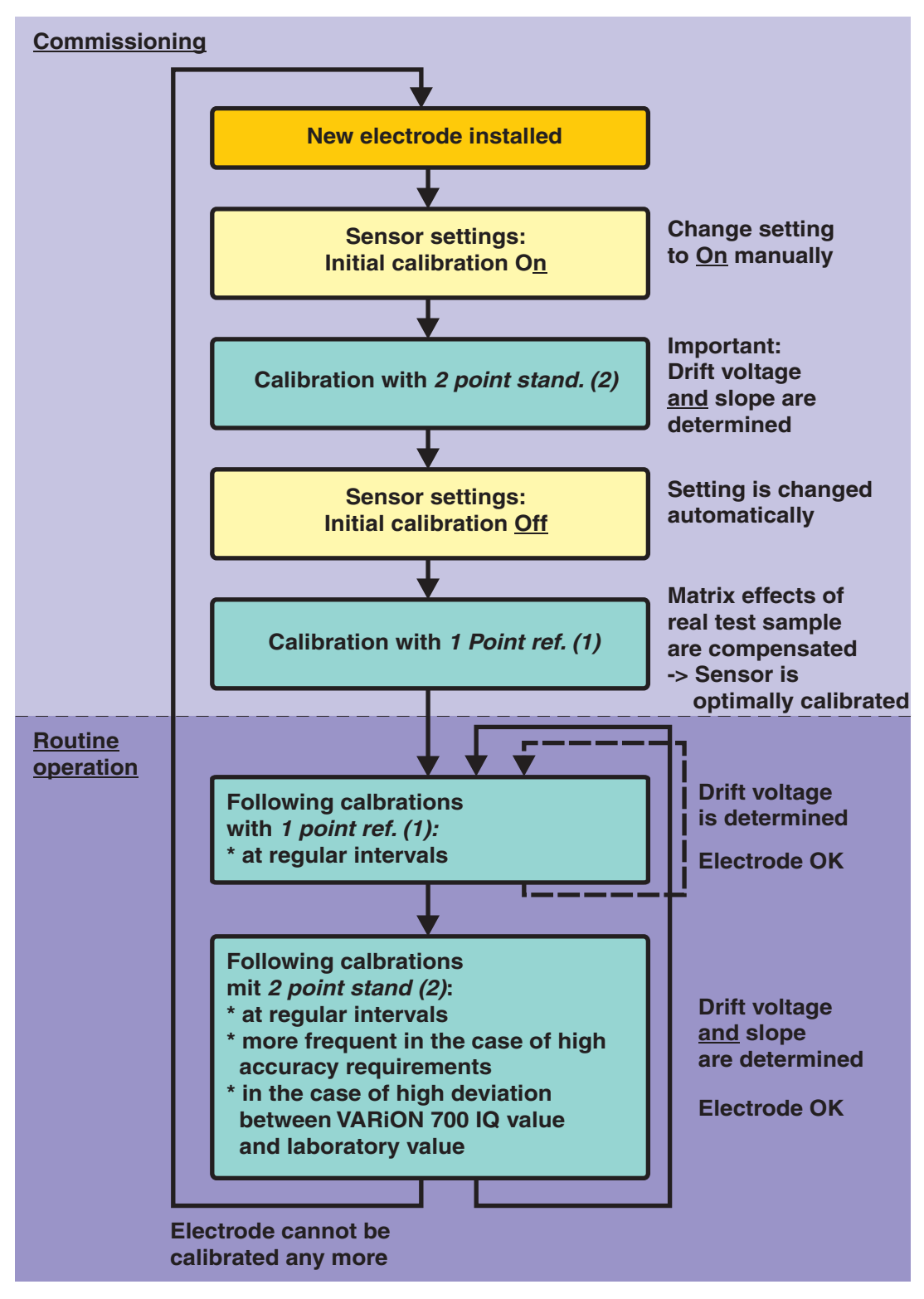

Fig. 4-1 Sequence of calibrations

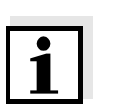

Selecting the calibration procedure

# Carrying out the calibration

4.1.4 General sequence of a calibration on the IQ SENSOR NET

#### Note

After exchanging an electrode always carry out an initial calibration (see section 4.1.3).

The calibration procedure and type (initial or following calibration) are determined in the setting tables (see section 3.5 VARION 700 IQ SETTING TABLES). Check the settings as necessary.

Generally, a calibration on the IQ SENSOR NET is carried out as follows. System specific details are given in the respective IQ SENSOR NET system operating manual.

| 1 | Using $(M)$ , switch to the measured value display and select a measurement window or the VARiON 700 IQ.                                                                                                    |
|---|----------------------------------------------------------------------------------------------------|
| 2 | Call up the calibration with $\bigcirc$ .<br>The next step switches on the maintenance condition for the sensor. A corresponding message appears on the display.                                                                                                    |
| 3 | Confirm the message with .<br>The maintenance condition is active.                                                                                                    |
| 4 | The menu-guided calibration routine starts.<br>Follow the instructions on the display.<br>When the calibration routine is completed, the measured value<br>display appears again (the measured value flashes because<br>the sensor is still in the maintenance condition). |
| 5 | If the calibration was successful, bring the sensor into the measuring position.                                                                                                    |
| 6 | Wait for a stable measured value.                                                                                                    |
| 7 | Switch off the maintenance condition.                                                                                                    |

Standard solutions

#### 4.1.5 Calibration procedure, 2 point stand. (2)

# 1

Note

A chloride electrode should be polished before being calibrated (see section 5.4).

For the *2 point stand. (2)* calibration procedure, the following WTW standard solutions are required in the following order:

- VARiON/ES-2 (high concentration)
- VARiON/ES-1 (low concentration).

These standard solutions contain all ion types that come into question (ammonium, nitrate, potassium and chloride) and are especially adapted to the VARION 700 IQ.

**Calibration vessels** Calibration in the lab can simply be done in a beaker. For in-situ calibration we recommend to use the calibration vessel provided. It can be attached to the sensor for calibration and thus grants a stable structure and easy handling (e.g. the sensor with the filled calibration vessel can be leaned against a rail).

Cleaning the calibrationThe calibration vessel must be absolutely clean for calibration. Observe<br/>the following instructions:

- Immediately after calibrating, rinse the calibration vessel with deionized water and wipe it with a clean cloth or leave it in a drying rack to dry for the next calibration.
- Make sure there are no salt residues from the previous calibration or sludge residues from the sensor in the calibration vessel.
- The coupling ring of the Sensor-Cal/40 calibration vessel can be taken apart for cleaning purposes (see section 5.2 EXTERIOR CLEANING).

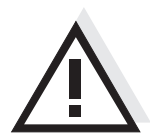

#### Caution

Do not use any detergents for cleaning. Detergent residues can seriously affect the function of the electrodes.

#### Handling of the Sensor-Cal/40 calibration vessel

Always fill the calibration vessel to the inner brim (optimum filling level, see Fig. 4-2).

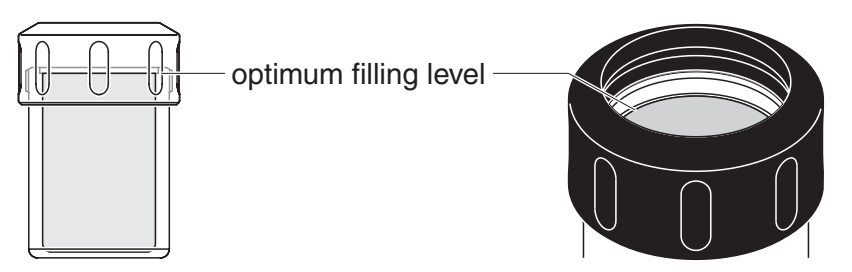

Fig. 4-2 Optimum filling level.

The calibration vessel should always be filled to the optimum filling level so the electrodes are sufficiently immersed in the standard solution.

For calibration push the VARiON 700 IQ into the calibration vessel as far as it will go. Excess standard solution can come out at the coupling ring while doing so (standard solutions are salt solutions and harmless during short contact with the skin). With the aid of the coupling ring you can attach the calibration vessel to the sensor (Fig. 4-3).

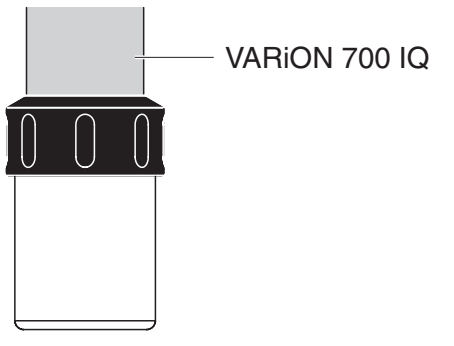

Fig. 4-3 VARiON 700 IQ in the calibration vessel

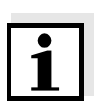

#### Note

The displays during calibration are partly dependent on the electrode equipment.

The following steps describe the calibration if the sensor is equipped with the electrodes, VARiON A (NH4), VARiON N (NO3) and VARiON K (K). If the equipment is different calibration is carried out analogously.

| Procedure          | Displays                                                                                                    | Explanation                                                                                                    |
|--------------------|----------------------------------------------------------------------------------------------------|----------------------------------------------------------------------------------------------------|
| 2 point stand. (2) | Note: After electrode<br>change perform initial cali-<br>bration in standards.                                       | The display message reminds<br>you of the correct settings for<br><i>Initial calibration</i> and <i>Cal.</i><br><i>procedure</i> .<br>If necessary, cancel the<br>calibration procedure with settings. |
|                    | Sensors to be calibrated                                                                                             | Select the electrodes to be                                                                                                    |
|                    | All (NH4, NO3, K)                                                                                                    | calibrated with ③.                                                                                                    |
|                    | (example)                                                                                                    | You can select all combinations<br>of electrodes that are possible<br>with the electrode equipment.                                                                                                    |
|                    |                                                                                                    | Subsequently confirm with OK.                                                                                                    |
|                    |                                                                                                    | Note: This dialog is skipped if only one electrode is available.                                                                                                    |
|                    | Cal.: 2 POINT STAND. (2)<br>Clean and rinse sensor/electrode.<br>Have VARiON/ES-2 standard<br>ready for calibration. | Carry out the steps as described.<br>Subsequently confirm with OK.                                                                                                    |
|                    | Fill calibration vessel with<br>VARiON/ES-2 standard to the<br>edge. Attach to sensor, tighten.                      | Carry out the steps as described and press $\bigcirc$ .                                                                                                    |
|                    | Remaining time: x minutes<br>Please wait                                                                             | Waiting time for conditioning.                                                                                                    |
|                    |                                                                                                    |                                                                                                    |
|                    | Discard used standard. Refill calibration vessel with VARiON/                                                        | Carry out the steps as described.                                                                                                    |
|                    | ES-2 standard. Mount to sensor.                                                                                      | Subsequently confirm with 🔍 immediately.                                                                                                    |

| Displays                                                                                            | Explanation                                                                                                    |
|----------------------------------------------------------------------------------------------------|----------------------------------------------------------------------------------------------------|
| U(mV): A:110 N:156 K:90<br>Please wait<br>(example)                                                 | The electrode voltages are<br>measured. As soon as a stable<br>measured value is recognized,<br>the next display appears.                                                                                                    |
| Cal.: 2 POINT STAND. (2)<br>Have VARiON/ES-1 standard<br>ready for calibration.                     | Carry out the steps as described.<br>Subsequently confirm with OK.                                                                                                    |
| Fill calibration vessel with<br>VARiON/ES-1 standard to the<br>edge. Attach to sensor, tighten.     | Carry out the steps as described.<br>Subsequently confirm with OK.                                                                                                    |
| Remaining time: x minutes<br>Please wait                                                            | Waiting time for conditioning.                                                                                                    |
| Discard used standard. Refill<br>calibration vessel with VARiON/<br>ES-1 standard. Mount on sensor. | Carry out the steps as described.<br>Subsequently confirm with ()<br>immediately.                                                                                                    |
| U(mV): A:56 N:218 K:36<br>Please wait<br>(example)                                                  | The electrode voltages are<br>measured. As soon as a stable<br>measured value is recognized<br>the calibration result appears.                                                                                                    |
| S(mV) DV(mV) Res<br>NH4-N 53.7 0 +<br>NO3-N -61.5 3 +<br>K 54.5 1 +<br>(example)                    | Calibration result for each<br>calibrated electrode.<br>S(mV) = slope<br>DV(mV) = drift voltage<br>Res = evaluation result<br>+ : calibration successful<br>- : calibration unsuccessful<br>Confirm with $\bigcirc$ . For<br>commissioning, follow the further<br>instructions on the display. |

### 4.1.6 Calibration procedure, 1 point ref. (1)

#### Note

A chloride electrode should be polished before being calibrated (see section 5.4).

Main steps Step 1: Selection of the electrodes to be calibrated, conditioning, and determination of all electrode voltages ("reference voltages"). The sensor is in the measuring position. The calibration step is started from the measured value display with (C). After completion the system returns to the measured value display. Step 2: Sampling at the same time and location if possible and determination of all relevant concentrations (including interfering ions concentration for the automatic or manual interfering ions compensation). Entry of the results of the concentration determination. Step 3: The calibration step is started by pressing (C) again.

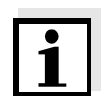

#### Note

The displays during calibration are partly dependent on the electrode equipment.

The following steps describe the calibration if the sensor is equipped with the electrodes, VARION A (NH4), VARION N (NO3) and VARION K (K). If the equipment is different calibration is carried out analogously.

| Procedure                | Displays                                                                                    | Explanation                                                                                                    |
|--------------------------|---------------------------------------------------------------------------------------------|----------------------------------------------------------------------------------------------------|
| r point rei. (1), step 1 | Note: After electrode<br>change perform initial cali-<br>bration in standards.<br>(example) | The display message reminds<br>you of the correct settings for<br><i>Initial calibration</i> and <i>Cal.</i><br><i>procedure</i> .<br>If necessary, cancel the<br>calibration procedure with $(\text{ESC})$<br>and correct the settings.<br>Otherwise, confirm this and other<br>possible messages with $(\text{CK})$ . |

|                                  | Displays                                                                                                    | Explanation                                                                                                    |
|----------------------------------|----------------------------------------------------------------------------------------------------|----------------------------------------------------------------------------------------------------|
|                                  | Sensors to be calibrated<br>All (NH4, NO3, K)                                                                                                    | Select the electrodes to be calibrated with ③.                                                                                                    |
|                                  | (example)                                                                                                    | You can select all combinations<br>of electrodes that are possible<br>with the electrode equipment.                                                                                                    |
|                                  |                                                                                                    | Subsequently confirm with OK.                                                                                                    |
|                                  |                                                                                                    | <u>Note:</u> This dialog is skipped if only one electrode is available.                                                                                                    |
|                                  | Cal.: 1 POINT REFERENCE (1)<br>Step 1:                                                                                                    | Carry out the steps as described.                                                                                                    |
|                                  | * Check sensor<br>* Clean sensor if necessary<br>* Immerse sensor in sample                                                                                                  | Subsequently confirm with OK.                                                                                                    |
|                                  | Cal.: 1 POINT REFERENCE (1)<br>Step 1:<br>* 15 minutes conditioning time<br>* Determine reference voltage(s)                                                                 | Confirm with 📧.                                                                                                    |
|                                  | U(mV): A:52 N:223 K:81<br>Please wait                                                                                                    | The electrode voltages are measured.                                                                                                    |
|                                  | (example)                                                                                                    | Continue with sampling and concentration measurement (step 2).                                                                                                    |
| Procedure                        | Displays                                                                                                    | Explanation                                                                                                    |
| <i>i politi tet. (1),</i> step 2 | Step 2:Take a sample and<br>determine the concentration(s) for<br>ammonium, nitrate, potassium,<br>chloride in the lab. Subsequently,<br>start step 3 with 'C'.<br>(example) | Confirm with 🛞.<br>The display switches to the<br>measured value display. The<br>sensor is in maintenance<br>condition.<br>Now take the sample and<br>determine the concentrations<br>(details see following text). |

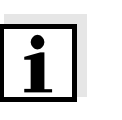

#### Note

During the subsequent determination of the reference concentrations in the laboratory you can use the sensor for measuring again by simply abolishing the maintenance condition. The sensor continues to use the old calibration data. The reference voltages determined in step 1 of the calibration will <u>not</u> be lost. They remain stored until step 3 of the calibration is completed. They do not have to be noted and entered again.

Proceed as follows with sampling and determining the reference concentration:

1 Take a sample, if possible immediately after determining the reference voltage and in the vicinity of the sensor.

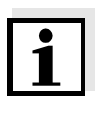

#### Note

Ammonium and nitrate have to be determined immediately after taking the sample as the their content changes very quickly due to the micro organisms that are present. It is best to take the sample using a syringe filter for transport to the laboratory or to stabilize it otherwise. When adding stabilizing solutions, the dilution factor has to be taken into account.

| 2 | <ul> <li>Depending on the electrodes to be calibrated, determine the relevant concentrations in the lab.</li> <li>They are: <ul> <li>Ammonium and potassium for the ammonium electrode</li> <li>Nitrate and chloride for the nitrate electrode</li> </ul> </li> </ul> |
|---|----------------------------------------------------------------------------------------------------|
| 3 | Continue calibration with $\bigcirc$ as follows.                                                                                                    |

|   |            | Pro          | cedu | re |
|---|------------|--------------|------|----|
| 1 | point ref. | <b>(1)</b> , | step | 3  |

| Displays                                                                                                    | Explanation                                                                                                |
|----------------------------------------------------------------------------------------------------|----------------------------------------------------------------------------------------------------|
| <i>Cal.: 1 POINT REFERENCE (1)</i><br><i>Step 3: Enter reference</i><br><i>concentration(s).</i><br><i>Reference voltage(s) already</i><br><i>determined (DD.MM.YYYY)</i> | For checking purposes, the display shows the date on which the stored reference voltages were determined.  |
| Continue with<br>Input ref. conc.                                                                                                    | If you want to determine the reference voltages anew, use (2) to select the <i>New calibration</i> option. |
|                                                                                                    | Otherwise, confirm with OK).                                                                               |

| Displays                                              | Explanation                                                                                                    |
|-------------------------------------------------------|----------------------------------------------------------------------------------------------------|
| Input reference concentration<br>Determined value     | Select the electrodes to be calibrated with ③.                                                                               |
| (example)                                             | You can select all combinations<br>of electrodes that are possible<br>with the electrode equipment.                          |
|                                                       | Subsequently confirm with OK.                                                                                                |
|                                                       | <u>Note:</u> This dialog is skipped if only one electrode is available.                                                      |
| Value of ref. concentration<br>14.5 mg/l NH4-N        | Set the measured reference concentration with ③.                                                                             |
| (example)                                             | Subsequently confirm with OK.                                                                                                |
|                                                       | Repeat the last two steps<br>analogously for all other<br>reference concentrations.                                          |
|                                                       | After the last value has been entered the calibration result appears.                                                        |
| S(mV) DV(mV) Res<br>NH4-N 53.7* 5 +                   | Calibration result for each calibrated electrode.                                                                            |
| <i>K 54.5* 6 +</i><br><i>K 54.5* 2 +</i><br>(example) | S(mV) = slope<br>(* = taken over from the last valid<br>two-point calibration)                                               |
|                                                       | DV(mV) = drift voltage                                                                                                    |
|                                                       | <ul> <li><i>Res</i> = evaluation result</li> <li>+ : calibration successful</li> <li>- : calibration unsuccessful</li> </ul> |
|                                                       | Confirm with 🛞. For commissioning, follow the further instructions on the display.                                           |

#### 4.1.7 Calibration result

**Calibration evaluation** After calibrating the system automatically evaluates the current state of all electrodes based on their calibration data. The drift voltage and slope are evaluated separately. For a valid calibration, the drift voltage and slope have to be within the following ranges:

| Value of the slope: | 50 70 mV |
|---------------------|----------|
|                     |          |

| Drift voltage: | -45 +45 mV |
|----------------|------------|
| =              |            |

| Possible results of the<br>calibration | Display after the calibration | Log book entries<br>(meaning/actions)                                                                                                    |
|----------------------------------------|-------------------------------|----------------------------------------------------------------------------------------------------|
|                                        | Measured value display        | The electrode war successfully calibrated.<br>The slope and drift voltage are within the<br>valid range.<br>Calibration data, see calibration log or<br>calibration history.                                                                            |
|                                        | ""                            | The electrode could not be calibrated. The sensor is blocked for measurement. This can have the following causes:                                                                                                    |
|                                        |                               | <ul> <li>The slope and/or drift voltage are<br/>outside the valid range</li> </ul>                                                                                                    |
|                                        |                               | <ul> <li>The measurement signal during<br/>calibration was unstable. The<br/>measurement was canceled.</li> </ul>                                                                                                    |
|                                        |                               | Note:<br>After a calibration error the sensor can be<br>operated with the last valid calibration data<br>until the error is eliminated (e.g. by<br>exchanging an electrode). A corresponding<br>dialog at the end of the calibration refers to<br>this. |

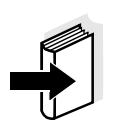

#### Note

Actions for error elimination are given in chapter 7 WHAT TO DO IF ....

Calibration history (available in the IQ SENSOR NET systems 184 XT and 2020 XT only)

| MIQ/T2020 |         | 05 Aug | 2005   | 5 12 2 | 8 2  | L | ∆  | 1   | 7                                |
|-----------|---------|--------|--------|--------|------|---|----|-----|----------------------------------|
| Calibrati | on hist | ory of | selec  | ted s  | enso | r |    | 330 |                                  |
| SO1 VARio | NA      | 04     | 460001 |        |      |   |    |     |                                  |
| Date      | s       | DV     | Ref1   | Ref2   | K+   | Ρ | Т  | R   |                                  |
| 02.07.05  | 53.7    | 0      | ES2    | ES1    | ES2  | 2 | 21 | +   | Calibration data of the initial  |
| 05.08.05  | 53.4*   | 8      | 99.6   | -      | 481  | 1 | 21 | +   | calibration                      |
| 03.08.05  | 53.4    | 5      | ES2    | ES1    | ES2  | 2 | 22 | +   |                                  |
| 16.07.05  | 53.7*   | 6      | 40.7   | -      | 45   | 1 | 21 | +   | List with calibration            |
| 02.07.05  | 53.7*   | 4      | 14.0   | -      | 8    | 1 | 20 | +   | data of the last<br>calibrations |
| Return ES | C       |        |        |        |      |   |    |     |                                  |

Fig. 4-4 Calibration history of selected sensor(example: VARiON A)

The calibration history contains the following information:

| Date                    | Date of the calibration                                                                                                    |
|-------------------------|----------------------------------------------------------------------------------------------------|
| S                       | Slope [mV] of the electrode<br>With the <i>1 point ref. (1)</i> calibration procedure, the value is marked by<br>a sign (*). This means the value was taken over from the last 2-point<br>calibration.<br>If no valid slope was determined, the default setting (59.2 mV) is<br>displayed.                                                                                                    |
| DV                      | Drift voltage [mV]<br>0 is displayed with the initial calibration.                                                                                                    |
| Ref1/Ref2               | Depending on the calibration procedure.                                                                                                    |
|                         | <i>1 point ref. (1)</i> : entered reference concentration [mg/l]<br><i>2 point stand. (2)</i> : used standard solutions                                                                                                    |
| <i>K+</i> or <i>CI-</i> | Depending on the calibration procedure.                                                                                                    |
|                         | <i>1 point ref. (1)</i> : entered interfering ions concentration [mg/l] <i>2 point stand. (2)</i> : standard solution, VARiON/ES-2                                                                                                    |
| Ρ                       | Calibration procedure, number 1 2                                                                                                    |
| Τ                       | Temperature [°C]                                                                                                    |
| R                       | <ul> <li>Evaluation of the calibration</li> <li>+ : calibration successful.<br/>The sensor measures with the new calibration data.</li> <li>- : calibration unsuccessful.<br/>Invalid calibration data cause the measurement to be invalid.</li> <li>? : calibration unsuccessful.<br/>Invalid calibration data were discarded. Measurement is<br/>continued with the calibration data of the last valid calibration.</li> </ul> |

## 4.2 Measuring

#### 4.2.1 Measuring operation

Note the data given in section 8.2 APPLICATION CONDITIONS, especially the minimum immersion depth of the sensor (> 30 mm with mounted protective hood).

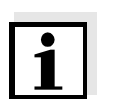

#### Note

To keep the sensor clean, we recommend to use the CH cleaning head (see chapter 6 REPLACEMENT PARTS AND ACCESSORIES).

#### 4.2.2 Factors affecting the measured values

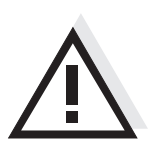

## Caution

Greases, oils, certain tensides and similar substances can shorten the operational lifetime of the electrodes. Therefore, they should not be present in the test sample.

For measurement with the VARiON 700 IQ the following influencing variables can be important, depending on the measured parameter:

| Measured parameter | Influencing variable               |
|--------------------|------------------------------------|
| Ammonium           | ● pH value                         |
|                    | <ul> <li>Potassium ions</li> </ul> |
| Nitrate            | Chloride ions                      |

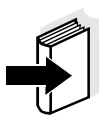

#### Note

The effects of influencing variables on measurement and compensating actions are described in detail in the WTW primer ION SELECTIVE MEASUREMENT IN ONLINE ANALYSIS.

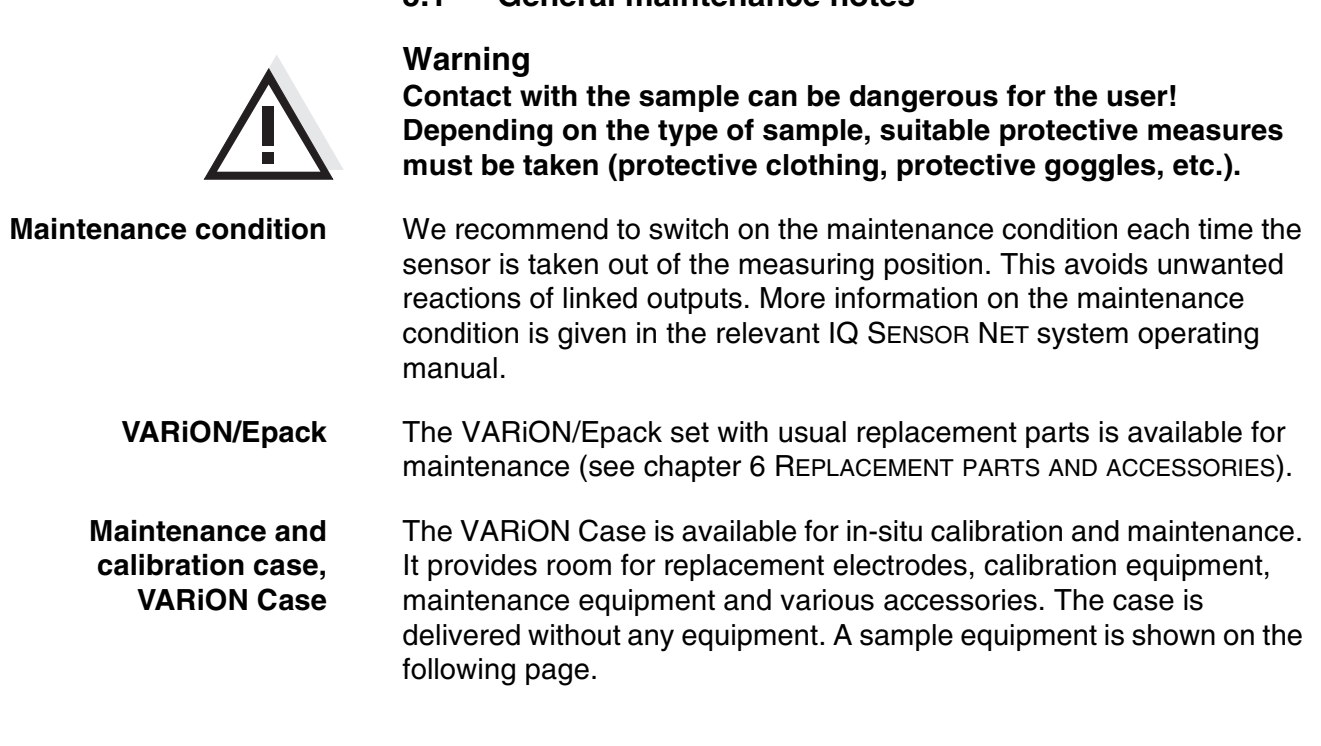

# 5 Maintenance and electrode exchange

5.1 General maintenance notes

ba75533e03 10/2005

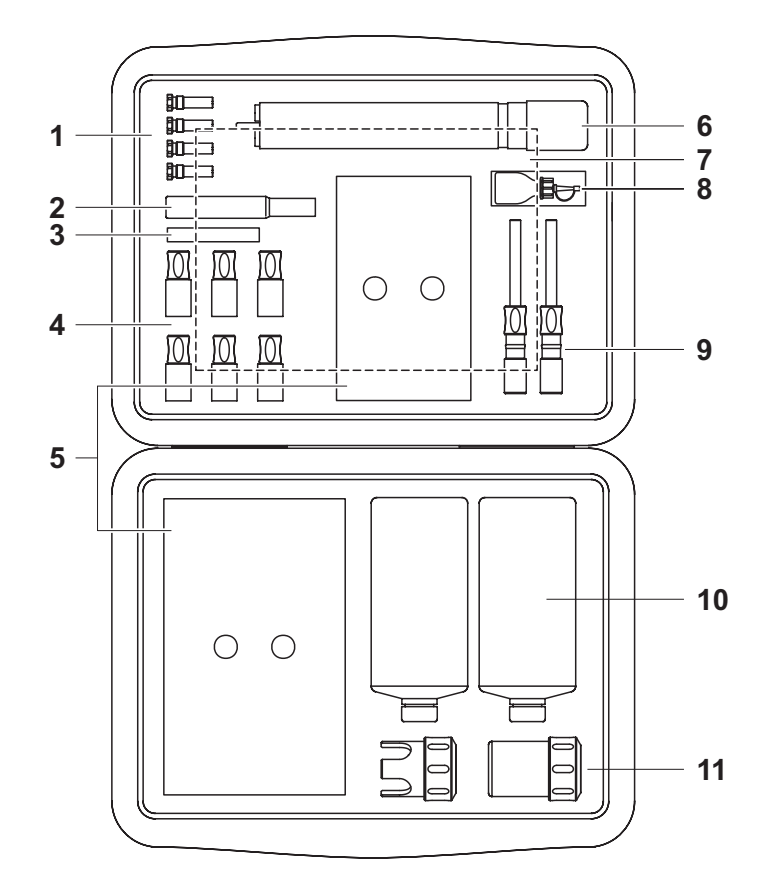

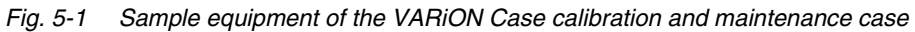

| 1  | Blind plug                                                                                               |
|----|----------------------------------------------------------------------------------------------------|
| 2  | Special socket wrench                                                                                    |
| 3  | Polishing strip                                                                                          |
| 4  | Replacement electrodes with watering caps                                                                |
| 5  | Compartments for various accessories (wiping cloths, sample bottles, personal protective equipment etc.) |
| 6  | Recess for sensor                                                                                        |
| 7  | Operating manual                                                                                         |
| 8  | Storing solution for reference electrode                                                                 |
| 9  | Replacement reference electrodes with watering caps                                                      |
| 10 | Calibration standards                                                                                    |
| 11 | Protective hood / calibration vessel                                                                     |

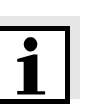

#### 5.2 Exterior cleaning

#### Note

To keep the electrodes clean, we recommend to use the CH cleaning head (see chapter 6 REPLACEMENT PARTS AND ACCESSORIES).

With normal operation (e.g. municipal wastewater) we strongly recommend to clean the outside of the sensor:

- when it is strongly contaminated (after visual check)
- if erroneous measured values are suspected
- each time before removing an electrode

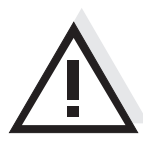

#### Caution

Do not use any detergents for cleaning. Detergent residues can seriously affect the function of the electrodes.

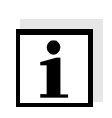

#### Note

We recommend to clean the sensor shaft and electrodes while the sensor is still connected to the sensor connection cable. Otherwise, moisture and/or dirt can get into the plug connection where it can cause contact problems.

If you need to disconnect the sensor from the sensor connection cable, please note the following points:

- Before disconnecting the sensor from the SACIQ sensor connection cable, remove any larger pieces of contamination from the sensor, particularly in the area of the plug connection (brush it off in a bucket of tap water, wash it off with a hose or wipe it off with a cloth).
- Unscrew the sensor from the SACIQ sensor connection cable.
- Always place a protective cap on the plug head of the sensor and on the SACIQ sensor connection cable so that no moisture or dirt can get into the contacting surfaces.

**Cleaning the sensor** Clean the sensor shaft with tap water and a soft sponge or brush. Remove the protective hood. The electrodes are best cleaned under running tap water using a soft toothbrush or brush. Cleaning the coupling ring of the protective hood and calibration vessel The coupling ring can be unscrewed and dismantled for cleaning as follows:

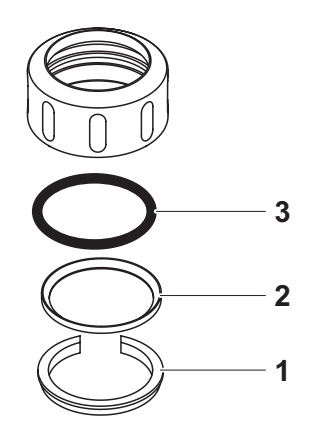

Fig. 5-2 Dismantling the coupling ring

| 1 | Remove the retaining ring (pos. 1 in Fig. 5-2).                  |
|---|------------------------------------------------------------------|
| 2 | Remove the intermediate ring (pos. 2) and sealing ring (pos. 3). |

After the parts have been cleaned, reassemble the coupling ring in reverse order. When doing so make sure that the tapered side of the intermediate ring (pos. 2) points towards the sealing ring (pos. 3).

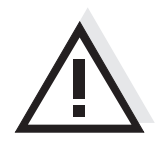

## 5.3 Exchanging the electrodes

#### Caution

The sensor can be damaged by dirt and moisture. Each time before dismantling an electrode carefully clean the area around the electrodes (section 5.2). Before mounting an electrode make sure the area behind the sealing ring of the electrode and the receptacle are dry and clean. The VARiON 700 IQ may only be submersed when the electrodes or original blind plugs are mounted.

Use the special socket wrench provided to dismantle an electrode. Electrodes are installed as described in section 3.4.1 EQUIPPING THE SENSOR WITH ELECTRODES.

#### Recognizing the electrode type from outside

When mounted, the electrodes can be recognized by the following features:

| Electrode  | Hexagon | Front<br>surface | Other features                                                                         |
|------------|---------|------------------|----------------------------------------------------------------------------------------|
| VARION Ref | black   | black            | <ul> <li>Thread at the<br/>hexagon</li> </ul>                                          |
| VARION NH4 | black   | black            | <ul> <li>Hexagon without thread</li> </ul>                                             |
| VARION K   | black   | white            |                                                                                        |
| VARION NO3 | white   | white            |                                                                                        |
| VARION CI  | black   | black            | <ul> <li>Larger membrane</li> <li>Membrane flush with<br/>the front surface</li> </ul> |

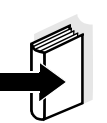

#### Note

For the correct storage of the electrodes please follow the instructions in section 3.3 NOTES ON THE HANDLING OF THE ELECTRODES.

## 5.4 Polishing the chloride electrode

Caused by the test medium, a coating can develop on the surface of the chloride electrode, which reduces the electrode slope. To maintain a proper chloride compensation the surface must be renewed by polishing at regular intervals (recommended: routinely once a week and additionally each time before calibrating).

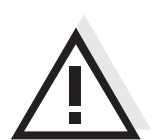

#### Caution Danger of damaging the electrode. Exclusively use the SF 300 polishing strip. Never use normal sandpaper or similar.

The polishing can be done while the electrode is mounted (remove the protective hood as necessary). Use the SF 300 polishing strip supplied with the electrode to polish the electrode. Moisten the rough side of the polishing strip with water and polish off the coating with slight pressure.

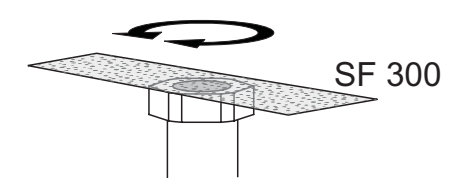

Fig. 5-3 Polishing the chloride electrode

## 5.5 Disposal

**Sensor** We recommend disposing of the sensor as electronic refuse.

**Electrodes** If no official regulations apply to the contrary, used and defective electrodes can be treated as household waste.

# 6 Replacement parts and accessories

## 6.1 Electrodes

| Exchange electrodes | Description         | Model      | Order no. |
|---------------------|---------------------|------------|-----------|
|                     | Reference electrode | VARiON Ref | 107042    |
|                     | Ammonium electrode  | VARION NH4 | 107044    |
|                     | Nitrate electrode   | VARION NO3 | 107045    |
|                     | Potassium electrode | VARION K   | 107046    |
|                     | Chloride electrode  | VARION CI  | 107047    |

| Storing equipment | Description                                                         | Model   | Order no. |
|-------------------|---------------------------------------------------------------------|---------|-----------|
|                   | 250 ml potassium chloride solution for the storage of the electrode | KCI-250 | 109705    |

## 6.2 General accessories

| Standard solutions<br>for calibration | Description                                         | Model       | Order no. |
|---------------------------------------|-----------------------------------------------------|-------------|-----------|
|                                       | 1 liter combination standard 1 (low concentration)  | VARION/ES-1 | 107050    |
|                                       | 1 liter combination standard 2 (high concentration) | VARION/ES-2 | 107052    |
|                                       |                                                     |             |           |

| Maintenance equipment | Description     | Model  | Order no. |
|-----------------------|-----------------|--------|-----------|
|                       | Polishing strip | SF 300 | 203680    |

| General replacement<br>parts | Description        | Model            | Order no. |
|------------------------------|--------------------|------------------|-----------|
|                              | Protective hood    | VARION 700 IQ-SK | 107056    |
|                              | Calibration vessel | Sensor-Cal/40    | 109420    |

| Description                                                                                                    | Model        | Order no. |
|----------------------------------------------------------------------------------------------------|--------------|-----------|
| Replacement parts set, comprising                                                                                                    | VARiON/Epack | 107057    |
| <ul> <li>1 blind plug for receptacle</li> </ul>                                                                                                    |              |           |
| <ul> <li>1 special socket wrench</li> </ul>                                                                                                    |              |           |
| <ul> <li>3 replacement sealing rings<br/>for electrodes/blind plugs</li> </ul>                                                                                                    |              |           |
| <ul> <li>Storing equipment for<br/>electrodes: 1 nut, 1 watering<br/>cap with sponge for<br/>measurement or<br/>compensation electrode,<br/>1 watering cap for reference<br/>electrode</li> </ul> |              |           |

| Calibration and  | Description                                                                                        | Model       | Order no. |
|------------------|----------------------------------------------------------------------------------------------------|-------------|-----------|
| maintenance case | Empty case for the storage of<br>calibration and maintenance<br>equipment for the<br>VARiON 700 IQ | VARiON Case | 107058    |

## Components for cleaning system

| Description                                                                                  | Model        | Order no. |
|----------------------------------------------------------------------------------------------|--------------|-----------|
| Cleaning head                                                                                | СН           | 900107    |
| Passive valve module                                                                         | MIQ/CHV      | 900109    |
| Active valve module (does not<br>require a free relay output in the<br>IQ SENSOR NET system) | MIQ/CHV PLUS | 480018    |

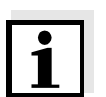

#### Note

Information on other IQ SENSOR NET accessories is given in the WTW catalog and on the Internet.

# 7 What to do if...

| No measured value | Cau |
|-------------------|-----|
| display           | - 5 |

| Cause                                                                                       | Remedy                                                                                                    |
|---------------------------------------------------------------------------------------------|----------------------------------------------------------------------------------------------------|
| <ul> <li>Sensor not connected</li> </ul>                                                    | <ul> <li>Connect the sensor</li> </ul>                                                                                                    |
| <ul> <li>Incorrect electrode<br/>equipment</li> </ul>                                       | <ul> <li>Correct electrode equipment</li> </ul>                                                                                            |
| <ul> <li>Electrode(s) not at all or<br/>incorrectly recognized by the<br/>system</li> </ul> | <ul> <li>Check electrode positions<br/>(gap-free mounting)</li> </ul>                                                                      |
|                                                                                             | <ul> <li>Check electrode receptacle for<br/>moisture</li> </ul>                                                                            |
|                                                                                             | <ul> <li>If necessary, unscrew the<br/>electrode/blind plug and<br/>thoroughly dry the electrode/<br/>blind plug and receptacle</li> </ul> |
| – Unknown                                                                                   | <ul> <li>Look for error messages in the<br/>log book</li> </ul>                                                                            |
| <ul> <li>Liquid in the sensor shaft</li> </ul>                                              | <ul> <li>Sensor defective, send it back</li> </ul>                                                                                         |

| Measurement provides |  |
|----------------------|--|
| implausible measured |  |
| values               |  |

| Cause                                                                                                    | Remedy                                                                                                    |  |
|----------------------------------------------------------------------------------------------------|----------------------------------------------------------------------------------------------------|--|
| <ul> <li>No calibration performed</li> </ul>                                                                   | <ul> <li>Calibrate the electrode</li> </ul>                                                                                                    |  |
| <ul> <li>Calibration error (e.g.<br/>incorrect lab values,<br/>contaminated standard<br/>solutions)</li> </ul> | <ul><li>Check calibration conditions</li><li>Recalibrate the electrode</li></ul>                                                                                                    |  |
| <ul> <li>Manual interfering ions<br/>compensation works with an<br/>unsuitable value</li> </ul>                | <ul> <li>Determine and enter the<br/>interfering ions compensation<br/>once again, then recalibrate</li> </ul>                                                                                                    |  |
| <ul> <li>Electrode(s) not at all or<br/>incorrectly recognized by the<br/>system</li> </ul>                    | <ul> <li>Check electrode positions<br/>(gap-free mounting)</li> <li>Check electrode receptacle for<br/>moisture</li> <li>If necessary, unscrew the<br/>electrode/blind plug and<br/>thoroughly dry the electrode/<br/>blind plug and receptacle</li> </ul> |  |
| <ul> <li>Electrode contaminated</li> </ul>                                                                     | <ul> <li>Clean the electrode (see section 5.2)</li> </ul>                                                                                                    |  |
| <ul> <li>Liquid in the sensor shaft</li> </ul>                                                                 | <ul> <li>Sensor defective, send it back</li> </ul>                                                                                                    |  |

| Measurement provides                            | Cause                                                                                                    | Remedy                                                                                                    |
|-------------------------------------------------|----------------------------------------------------------------------------------------------------|----------------------------------------------------------------------------------------------------|
| drifting values                                 | <ul> <li>Measurement /<br/>compensation electrode:<br/>Electrode membrane not<br/>moistened by measuring<br/>solution, e.g. due to air in<br/>front of the membrane</li> </ul> | <ul> <li>Moisten membrane with<br/>deionized water using a wash<br/>bottle. To do so, position the<br/>opening of the wash bottle on<br/>the membrane and splash<br/>against the membrane<br/>vigorously</li> </ul> |
|                                                 | <ul> <li>Measurement /<br/>compensation electrode:<br/>Air bubble behind the<br/>membrane</li> </ul>                                                                           | <ul> <li>Hold the electrode in a vertical<br/>position with the membrane<br/>down and knock it on the side<br/>with the special socket wrench</li> </ul>                                                            |
|                                                 | <ul> <li>Measurement /<br/>compensation and reference</li> </ul>                                                                                                    | <ul> <li>Check electrode positions<br/>(gap-free mounting)</li> </ul>                                                                                                    |
|                                                 | electrode:<br>Insufficient electrical contact<br>in the electrode receptacle                                                                                                   | <ul> <li>Check electrode receptacle for<br/>moisture</li> </ul>                                                                                                    |
|                                                 |                                                                                                    | <ul> <li>If necessary, unscrew the<br/>electrode/blind plug and<br/>thoroughly dry the electrode/<br/>blind plug and receptacle</li> </ul>                                                                          |
|                                                 | - Reference electrode dried up                                                                                                    | <ul> <li>Replace reference electrode</li> </ul>                                                                                                    |
|                                                 | <ul> <li>Measurement /<br/>compensation electrode or<br/>reference electrode leaky or<br/>damaged</li> </ul>                                                                   | <ul> <li>Replace defective electrode</li> </ul>                                                                                                    |
|                                                 | <ul> <li>Liquid in the sensor shaft</li> </ul>                                                                                                    | <ul> <li>Sensor defective, send it back</li> </ul>                                                                                                    |
| Slope outside the valid range after calibrating | Cause                                                                                                    | Remedy                                                                                                    |
|                                                 | <ul> <li>Calibration error (e.g. contaminated standard solutions)</li> </ul>                                                                                                   | <ul><li>Check calibration conditions</li><li>Recalibrate the electrode</li></ul>                                                                                                    |
|                                                 | <ul> <li>Electrode not enough<br/>adapted to the test sample or</li> </ul>                                                                                                    | <ul> <li>Switch to mV mode and<br/>observe measured value</li> </ul>                                                                                                    |

calibration solution

- Electrode defective due to

(conditioned)

aging

- When measured value stable

- Replace defective electrode

repeat calibration

| Drift voltage outside of<br>the valid range despite<br>valid slope | Cause                                                                                                    | Remedy                                                                                                    |
|--------------------------------------------------------------------|----------------------------------------------------------------------------------------------------|----------------------------------------------------------------------------------------------------|
|                                                                    | <ul> <li>Calibration error (e.g.<br/>incorrect lab values,<br/>contaminated standard<br/>solutions)</li> </ul>        | <ul> <li>Check calibration conditions</li> <li>Recalibrate the electrode</li> </ul>                                             |
|                                                                    | <ul> <li>Electrode not enough<br/>adapted to the test sample or<br/>calibration solution<br/>(conditioned)</li> </ul> | <ul> <li>Switch to mV mode and<br/>observe measured value</li> <li>When measured value stable<br/>repeat calibration</li> </ul> |
|                                                                    | <ul> <li>Reference electrode<br/>defective due to aging</li> </ul>                                                    | <ul> <li>Replace defective electrode</li> </ul>                                                                                 |

## 8 Technical data

#### 8.1 Measuring characteristics

Measuring principlePotentiometric measurement by means of ion sensitive electrodes.Modular structure with jointly used reference electrode and ion<br/>sensitive electrodes. Integrated microprocessor electronics, screened<br/>2-wire connection for power and data transmission.

| Measured parameters | Main measured parameters     | Ammonium and/or nitrate<br>(depending on the electrode<br>equipment) |
|---------------------|------------------------------|----------------------------------------------------------------------|
|                     | Secondary measured parameter | Temperature                                                          |

Measuring ranges and resolution, Ammonium measurement

| Measuring<br>mode | Measuring range               | Resolution         |
|-------------------|-------------------------------|--------------------|
| NH4-N             | 0.1 100.0 mg/l<br>1 1000 mg/l | 0.1 mg/l<br>1 mg/l |
| NH4               | 0.1 129.0 mg/l<br>1 1290 mg/l | 0.1 mg/l<br>1 mg/l |
| mV                | -2000 +2000 mV                | 1 mV               |

Measuring ranges and resolution, Nitrate measurement

| Measuring<br>mode | Measuring range               | Resolution         |
|-------------------|-------------------------------|--------------------|
| NO3-N             | 0.1 100.0 mg/l<br>1 1000 mg/l | 0.1 mg/l<br>1 mg/l |
| NO3               | 0.5 450.0 mg/l<br>5 4500 mg/l | 0.1 mg/l<br>1 mg/l |
| mV                | -2000 +2000 mV                | 1 mV               |

| Interfering ions |  |
|------------------|--|
| compensation     |  |

| Main measured parameter | Interfering ions that can be<br>compensated for |
|-------------------------|-------------------------------------------------|
| Ammonium                | Potassium (K <sup>+</sup> )                     |
| Nitrate                 | Chloride (Cl⁻)                                  |

| Selectable procedures                    | Compensation procedures                         | Description                                                                                                    |  |
|------------------------------------------|-------------------------------------------------|----------------------------------------------------------------------------------------------------|--|
| interfering ions<br>compensation         | automatic                                       | up to 1000 mg/l interfering ions<br>when equipped with the<br>corresponding compensation<br>electrode (chloride for nitrate<br>measurement or potassium for<br>ammonium measurement) |  |
|                                          | manual                                          | without compensation electrode<br>by manual entry of the interfering<br>ions concentration<br>(range 0 1000 mg/l).                                                                   |  |
| Temperature                              | Sensing element type                            | integrated NTC                                                                                                    |  |
| measurement                              | Measuring range                                 | - 5 °C + 60 °C (23 140 °F)                                                                                                    |  |
|                                          | Accuracy                                        | ± 0.5 K                                                                                                    |  |
|                                          | Resolution                                      | 0.1 K                                                                                                    |  |
|                                          | Response time t <sub>95</sub>                   | < 20 s                                                                                                    |  |
| Temperature compensation                 | automatic in the range 0 $^\circ C$ 40 $^\circ$ | C (32 104 °F)                                                                                                    |  |
|                                          | 8.2 Application conditions                      |                                                                                                    |  |
| Allowed                                  | Measuring medium                                | 0 °C 40 °C (32 104 °F)                                                                                                    |  |
| temperature range                        | Storage/transport                               | 0 °C 40 °C (32 104 °F)                                                                                                    |  |
| Allowed pH range of the measuring medium | 4 12                                            |                                                                                                    |  |

**Pressure resistance** Sensor with the electrodes or blind plugs screwed in and the SACIQ sensor connection cable connected:

Max. allowed overpressure  $2 \times 10^4$  Pa (0.2 bar)

Type of protectionSensor with the electrodes or blind plugs screwed in and the SACIQ<br/>sensor connection cable connected:<br/>IP 68, 0.2 bar (2 x 104 Pa)

**Depth of immersion** min. 30 mm; max. 2 m depth

**Operating position** 

- Field of application
- Control / monitoring in the aeration tank of a waste water treatment plant
- Water and waste water monitoring

## 8.3 General data

pendulous to horizontal

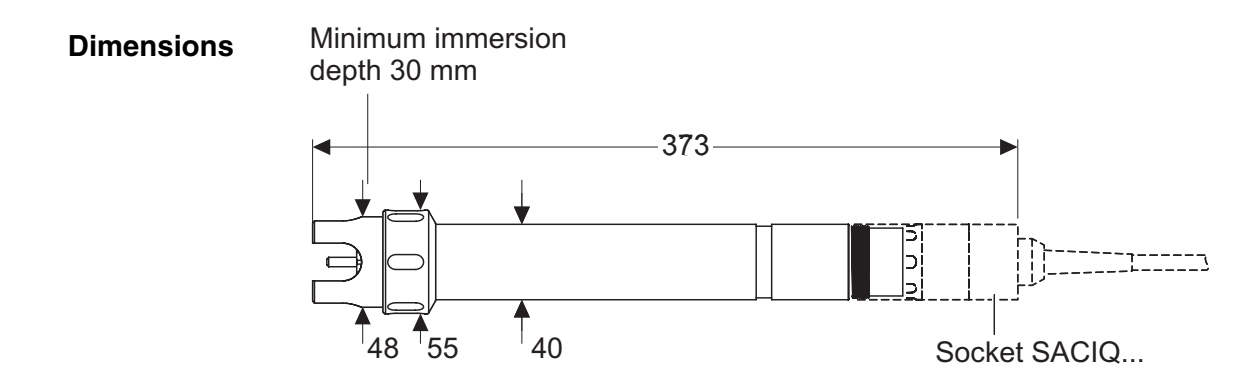

Weight (without sensor connection cable)

Connection technique

Connection via SACIQ sensor connection cable

approx. 670 g with protective hood

| Material          | Shaft                       | V4A stainless steel 1.4571      |
|-------------------|-----------------------------|---------------------------------|
|                   | Protective hood             | РОМ                             |
|                   | Electrode support           | РОМ                             |
|                   | Temperature probe           | V4A stainless steel 1.4571      |
|                   | Plug head connector housing | РОМ                             |
|                   | Plug, 3-pole                | ETFE (blue) Tefzel <sup>®</sup> |
|                   | Electrodes                  | see section 8.5                 |
| Instrument safety | Applicable norms            | – EN 61010-1                    |
| ·····,            |                             | – UL 3111-1                     |
|                   |                             | - CAN/CSA C22.2 No. 1010.1      |

## 8.4 Electrical data

| Nominal voltage   | max. 24 VDC<br>via the IQ SENSOR NET (details see<br>chapter TECHNICAL DATA of the<br>IQ SENSOR NET system operating<br>manual) |
|-------------------|----------------------------------------------------------------------------------------------------|
| Power consumption | 0.2 W                                                                                                    |
| Protective class  | III                                                                                                    |

## 8.5 Data of the VARiON electrodes

### 8.5.1 Materials

|               | VARION NH4                                                   | VARION NO3                                                   | VARION K                                                     | VARION CI                               | VARION Ref                |
|---------------|--------------------------------------------------------------|--------------------------------------------------------------|--------------------------------------------------------------|-----------------------------------------|---------------------------|
| Electrodes    |                                                              | 1                                                            |                                                              |                                         |                           |
| Enclosure     | РОМ                                                          | РОМ                                                          | POM                                                          | PVC                                     | PVC                       |
| Clamping ring | РОМ                                                          | РОМ                                                          | POM                                                          | -                                       | -                         |
| Membrane      | soft PVC with<br>stainless<br>steel<br>protective<br>grating | soft PVC with<br>stainless<br>steel<br>protective<br>grating | soft PVC with<br>stainless<br>steel<br>protective<br>grating | ISE element<br>(solid body) in<br>epoxy | -                         |
| Diaphragm     | -                                                            | -                                                            | -                                                            | -                                       | Porous PVDF               |
| Sealing ring  | FPM (Viton <sup>®</sup> )                                    | FPM (Viton <sup>®</sup> )                                    | FPM (Viton <sup>®</sup> )                                    | FPM (Viton <sup>®</sup> )               | FPM (Viton <sup>®</sup> ) |
| Contacts      | gold-plated                                                  | gold-plated                                                  | gold-plated                                                  | gold-plated                             | gold-plated               |

Storing equipment

| Watering cap | Silicone | Silicone | Silicone | Silicone | POM |
|--------------|----------|----------|----------|----------|-----|
| Nut          | POM      | POM      | POM      | POM      | POM |

## 8.5.2 Weights

| VARION NH4 | VARION NO3 | VARION K | VARION CI | VARION Ref |
|------------|------------|----------|-----------|------------|
| 5 g        | 5 g        | 5 g      | 5 g       | 13 g       |

## 9 Indexes

## 9.1 Explanation of the messages

This chapter contains a list of all the message codes and related message texts that can occur in the log book of the IQ SENSOR NET system for the VARION 700 IQ sensor.

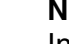

## Note

Information on

- the contents and structure of the log book and
- the structure of the message code

is given in the LOG BOOK chapter of the IQ SENSOR NET system operating manual.

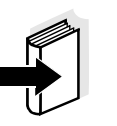

#### Note

The last three digits of the message code identify the source of the message:

- 521 = VARiON 700 IQ Armature (component class, adapters ADA)
- 391 = Sensor VARiON A (ammonium sensor)
- 392 = Sensor VARiON N (nitrate sensor)

#### 9.1.1 Error messages

| Message code | Message text                                                                      |
|--------------|-----------------------------------------------------------------------------------|
| EA1391       | Meas. range exceeded or undercut<br>* Check process<br>* Select other meas. range |
| EA1392       | Meas. range exceeded or undercut<br>* Check process<br>* Select other meas. range |
| EA2521       | Sensor temperature too high!<br>* Check process and application                   |
| EA3521       | Sensor temperature too low!<br>* Check process and application                    |
| EAN521       | Potassium meas.: Range exceeded or undercut<br>* Check process                    |
| EAO521       | Chloride meas.: Range exceeded or undercut * Check process                        |

| Message code | Message text                                                                                                    |
|--------------|----------------------------------------------------------------------------------------------------|
| EC1391       | Sensor could not be calibrated,<br>Sensor blocked for measurement<br>* Check calibration conditions and calibration standard<br>* View calibration history<br>* Service sensor immediately<br>(see operating manual)                                     |
| EC1392       | Sensor could not be calibrated,<br>Sensor blocked for measurement<br>* Check calibration conditions and calibration standard<br>* View calibration history<br>* Service sensor immediately<br>(see operating manual)                                     |
| EC7521       | Potassium electrode could not be calibrated,<br>Sensor blocked for ammonium and potassium measurement<br>* Check calibration conditions and calibration standard<br>* View calibration history<br>* Service sensor immediately<br>(see operating manual) |
| EC8521       | Chloride electrode could not be calibrated,<br>Sensor blocked for nitrate and chloride measurement<br>* Check calibration conditions and calibration standard<br>* View calibration history<br>* Service sensor immediately<br>(see operating manual)    |
| EIA521       | Invalid electrode equipment<br>* allowed equipment s. operating manual                                                                                                    |
| ES1521       | Component hardware defective<br>* Contact WTW                                                                                                    |
|              | 9.1.2 Info messages                                                                                                    |
| Message code | Message text                                                                                                    |
| IIA521       | (This message is generated when the electrode equipment is changed.<br>It informs you of the new assignment of the electrode receptacles)                                                                                                    |
| IC1391       | Sensor has been successfully calibrated<br>* For calibration data, see calibration history                                                                                                    |
| IC1392       | Sensor has been successfully calibrated<br>* For calibration data, see calibration history                                                                                                    |

| Message code | Message text                                                                                            |
|--------------|----------------------------------------------------------------------------------------------------|
| IC3521       | Potassium electrode has been successfully calibrated<br>* For calibration data, see calibration history |
| IC4521       | Chloride electrode has been successfully calibrated<br>* For calibration data, see calibration history  |
| IIC521       | (this message contains calibration data of the potassium electrode)                                     |
| IID521       | (this message contains calibration data of the chloride electrode)                                      |

#### 9.2 Status info

The status info is a piece of coded information about the current state of a sensor. Each sensor sends this status info to the controller. The status info of sensors consists of 32 bits, each of which can have the value 0 or 1.

0 1 2 3 4 5 6 7 8 9 10 11 12 13 14 15

| (general)  | 000000000000                  | 10000000                |
|------------|-------------------------------|-------------------------|
| (internal) | 00000000000                   | 00000000                |
|            | 22 23 24 25 26 27 28 29 30 31 | 16 17 18 19 20 21 22 23 |

The bits 0 - 15 are reserved for general information. The bits 16 - 21 are reserved for internal service information.

You obtain the status info:

- via a manual query in the menu, *Einstellungen/Settings/Service/List* of all components (see system operating manual)
- via an automated query
  - of a superordinate process control (e. g. when connected to the Profibus)
  - of the IQ Data Server (see operating manual of the IQ SENSOR NET software pack)

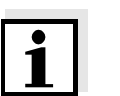

Status info,

general structure

#### Note

The evaluation of the status info, e.g. in the case of an automated query, has to be made individually for each bit.

VARiON 700 IQ Status info

| Status bit | Explanation                  |
|------------|------------------------------|
| Bit 0      | Component hardware defective |
| Bit 1-31   | -                            |

Indexes